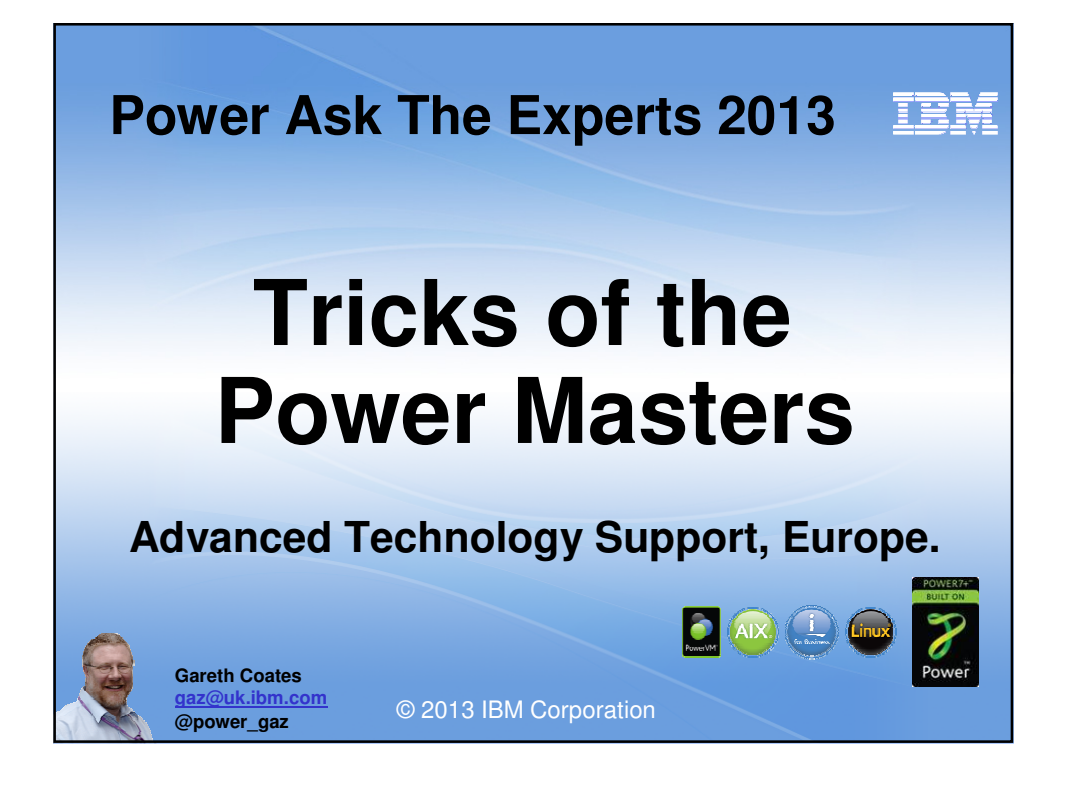

|               | III                                                                           |
|---------------|-------------------------------------------------------------------------------|
|               | ier Ask the Experts 2013                                                      |
| 09:30 - 10:00 | Registration and coffee                                                       |
| 10:00 - 11:15 | Power Systems Update - Pat O'Rourke: Austin Briefing<br>Centre                |
| 11:15 - 12:30 | Performance Best Practices with POWER7 - Nigel Griffiths                      |
| 12:30 - 13:30 | Lunch                                                                         |
| 13:30 - 14:30 | Tricks of the Power Masters - Gareth Coates                                   |
| 14:30 - 15:15 | Cost Comparison between IBM Power and Intel - David<br>Spurway                |
| 15:15 - 15:30 | Coffee                                                                        |
| 15:30 - 16:45 | Power Systems Trends and Directions - Pat O'Rourke:<br>Austin Briefing Centre |
| 16:45         | Close                                                                         |
|               | © 2013 IBM Corporation                                                        |

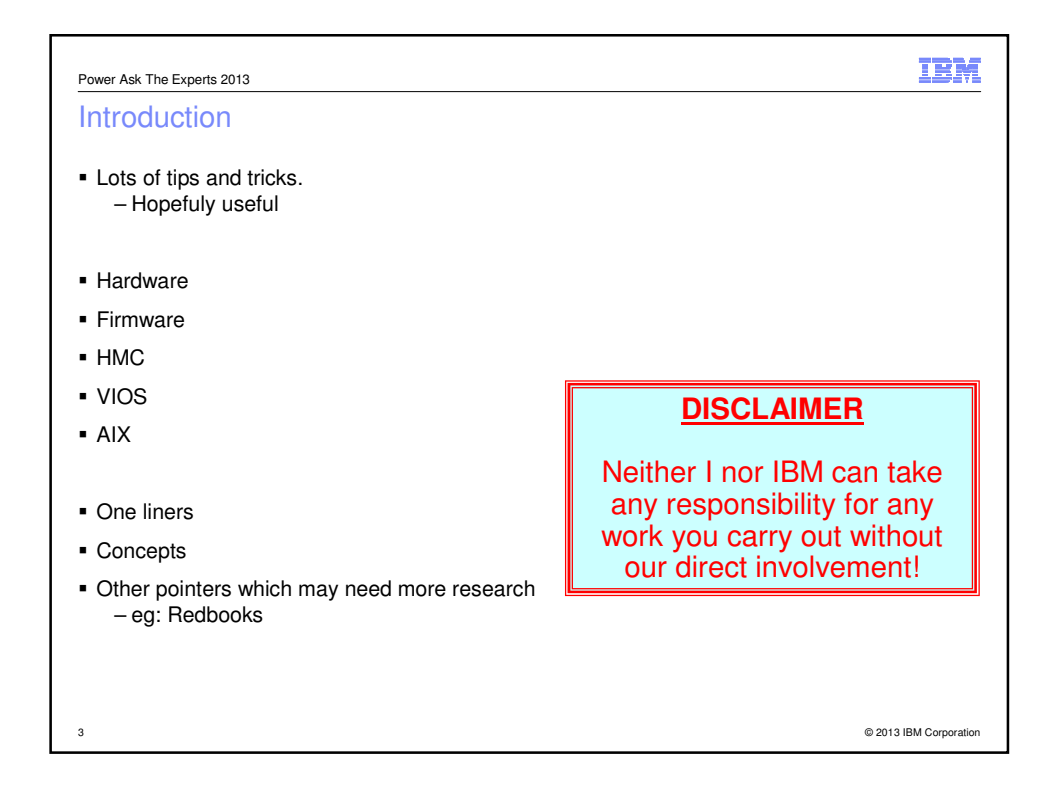

| Power Ask The Experts 2013                                                                                                    | IBM                    |
|----------------------------------------------------------------------------------------------------|------------------------|
| Credits                                                                                                    |                        |
| The tips here came from many sources                                                                                                    |                        |
| <ul> <li>Personal experience</li> </ul>                                                                                                    |                        |
| <ul> <li>Other people, including</li> </ul>                                                                                                    |                        |
| <ul> <li>Nigel Griffiths <ul> <li>EMEA ATS</li> <li>Andy Thomas</li> <li>Power FTSS, UK</li> </ul> </li> <li>Graeme Penman <ul> <li>Power FTSS, UK</li> </ul> </li> <li>Paul Chapman <ul> <li>SSiS Services, UK</li> </ul> </li> <li>Pat O'Rourke <ul> <li>Briefing Center (sic), Austin,TX</li> </ul> </li> <li>Jay Kruemcke <ul> <li>Mr AIX, Austin,TX</li> </ul> </li> </ul> |                        |
| – And many others – too many to mention                                                                                                    | © 2013 IBM Corporation |

| Power Ask The Experts 2013                                                                                                    | IBM                    |
|----------------------------------------------------------------------------------------------------|------------------------|
| A few questions                                                                                                    |                        |
| <ul> <li>Who uses a Web Browser to access/manage Power Servers and HMCs?</li> <li>Internet explorer</li> <li>Firefox</li> <li>Chrome</li> <li>Other</li> </ul>                                                                                                    |                        |
| <ul> <li>Who uses:</li> <li>AIX V7.1</li> <li>AIX V6.1</li> <li>AIX V5.3</li> <li>AIX V5.2</li> <li>AIX V5.1</li> <li>AIX V4.3</li> <li>Earlier</li> <li>WPARs</li> <li>vWPARs</li> <li>IBM Systems Director V6.3</li> <li>IBM Systems Director V6.1</li> <li>Earlier</li> </ul> |                        |
| 5                                                                                                    | © 2013 IBM Corporation |

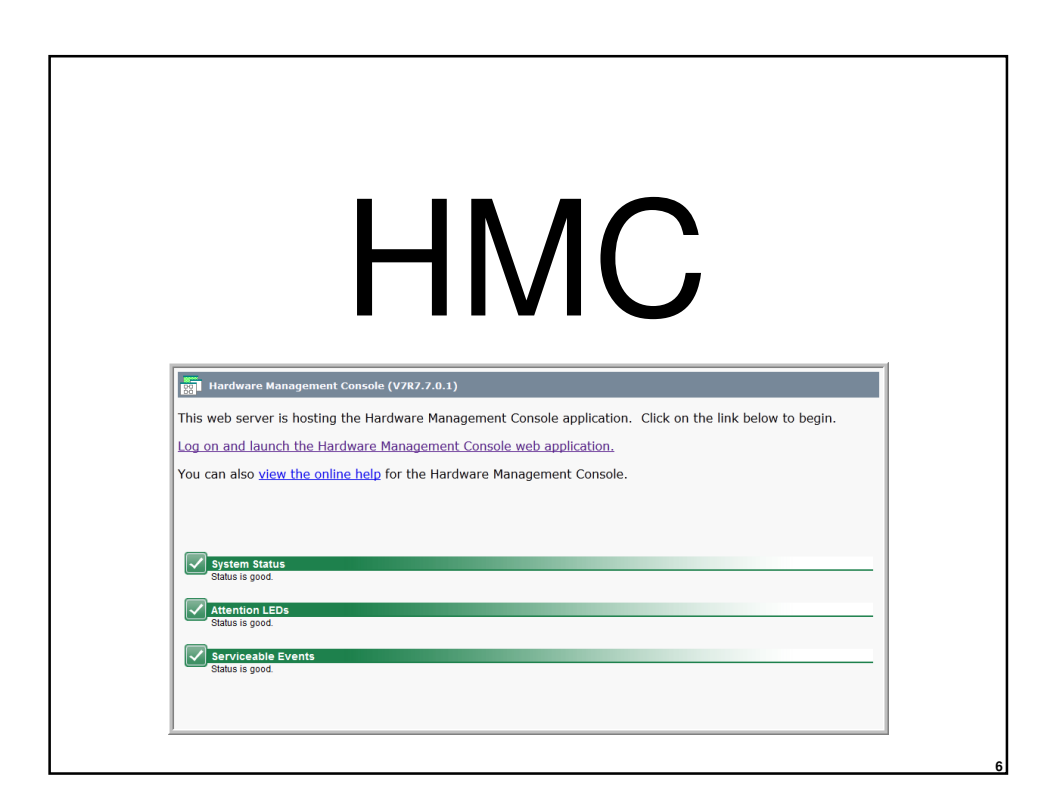

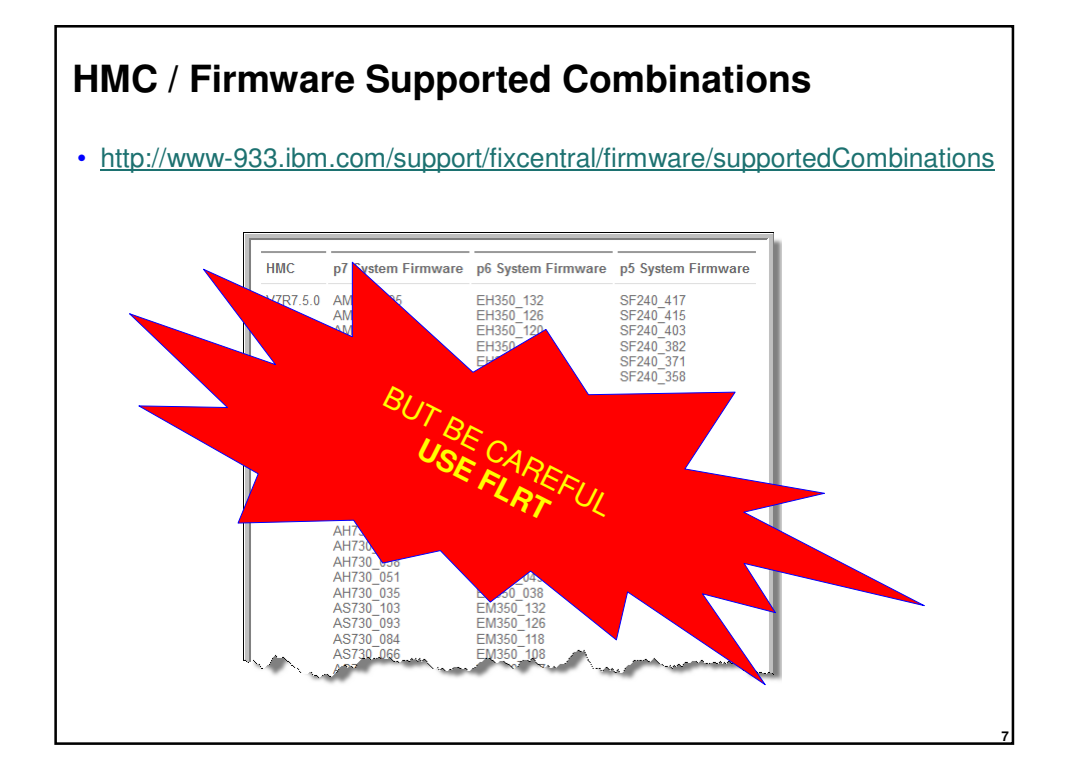

| monhmc - memory                                   |                   |                   |                       |
|---------------------------------------------------|-------------------|-------------------|-----------------------|
| monhmc -r mem -n<br>Mem: 1028512k total, 1009432k | 0<br>used,        | 19080k free,      | 142628k buffers       |
| monhmc -r mem -n<br>Mem: 4096084k total, 3854460k | O<br>used,        | 241624k free,     | 429908k buffers       |
| That top HMC only man<br>the amount of free mem   | ages o<br>lory is | one POWER<br>low. | 7 750, but even so    |
| The bottom HMC has 40 much free.                  | GB RA             | M but even s      | so, there's still not |
| Ric                                               | chard V           | Vale/UK/IBM       |                       |

### monhmc - disk

| monhmc -r disk   | -n 0      |         |           |      |          |
|------------------|-----------|---------|-----------|------|----------|
| Filesystem<br>on | 1K-blocks | Used    | Available | Use% | Mounted  |
| /dev/sda2        | 16121184  | 8591256 | 6711016   | 57%  | /        |
| tmpfs            | 2048432   | 244     | 2048188   | 1%   | /dev     |
| tmpfs            | 2048432   | 0       | 2048432   | 0%   | /dev/shm |
| /dev/sda3        | 6040320   | 2998696 | 2734784   | 53%  | /var     |
| /dev/sda7        | 8056524   | 1330396 | 6316876   | 18%  | /dump    |
| /dev/sda8        | 250104468 | 191732  | 237208136 | 1%   | /extra   |
|                  |           |         |           |      |          |
|                  |           |         |           |      |          |

| monhmc – proc & s                     | swap            |         |         |         |         |
|---------------------------------------|-----------------|---------|---------|---------|---------|
| monhmc -r pro                         | c -n 0          |         |         |         |         |
| Cpu0 : 0.0%us, 0.0%sy, 0.0            | %ni,100.0%id,   | 0.0%wa, | 0.0%hi, | 0.0%si, | 0.0%st  |
| Cpul : 0.0%us, 0.0%sy, 0.0            | %ni,100.0%id,   | 0.0%wa, | 0.0%hi, | 0.0%si, | 0.0%st  |
| Cpu2 : 0.3%us, 0.0%sy, 0.0            | %ni, 99.7%id,   | 0.0%wa, | 0.0%hi, | 0.0%si, | 0.0%st  |
| monhmc -r swa                         | p -n 0          |         |         |         |         |
| Swap: 2040244k to<br>free, 2354760k o | otal,<br>cached | 0       | k use   | d, 2    | 040244k |
|                                       |                 |         |         |         |         |

| Power Ask The Experts 2013                                                                                                    | IBM             |
|----------------------------------------------------------------------------------------------------|-----------------|
| HMC                                                                                                    |                 |
| <ul> <li>Scenario:</li> </ul>                                                                                                    |                 |
|                                                                                                    |                 |
| <ul> <li>Managed Server is connected to an HMC</li> </ul>                                                                                                    |                 |
| <ul> <li>HMC is "disconnected"</li> </ul>                                                                                                    |                 |
| <ul> <li>HMC is reconnected</li> </ul>                                                                                                    |                 |
| <ul> <li>HMC does not see the Managed Server</li> </ul>                                                                                                    |                 |
|                                                                                                    |                 |
| <ul> <li>If you reconnect the managed system to the HMC after you remove the<br/>connection, you must use the mksysconn -o auto HMC commar<br/>clear the connection history on the HMC before reconnecting the managed<br/>system.</li> </ul> | id to           |
| <ul> <li>If you reconnect the managed system to the HMC without first using the</li> </ul>                                                                                                    |                 |
| mksysconn -o auto command, the HMC does not recognize the managed system.                                                                                                    |                 |
| 11 @2013                                                                                                    | IBM Corporation |

| Power Ask The Experts 2013  | IBM                    |
|-----------------------------|------------------------|
| What servers are connected? |                        |
| hmc11:~ # lssyscfg -r       | sys -F name            |
| bronze-8203-E4A-SN10E0A21   |                        |
| 172.17.254.248              |                        |
| pink-9115-505-SN65080EA     |                        |
| silver-8203-SN10E0A31       | My foyourite LIMC      |
| 172.17.255.246              | one-liner              |
| purple-9117-MMB-SN100525P   |                        |
| plum-8204-E8A-SN105C0B0     |                        |
| oldlace-65BD12E             |                        |
| orange-8203-E4A-SN10E0A51   |                        |
| brown-9115-505-SN6509E5A    |                        |
| grey-9117-MMA-p570-8F       |                        |
| hmc11:~ #                   |                        |
| 12                          | © 2013 IBM Corporation |

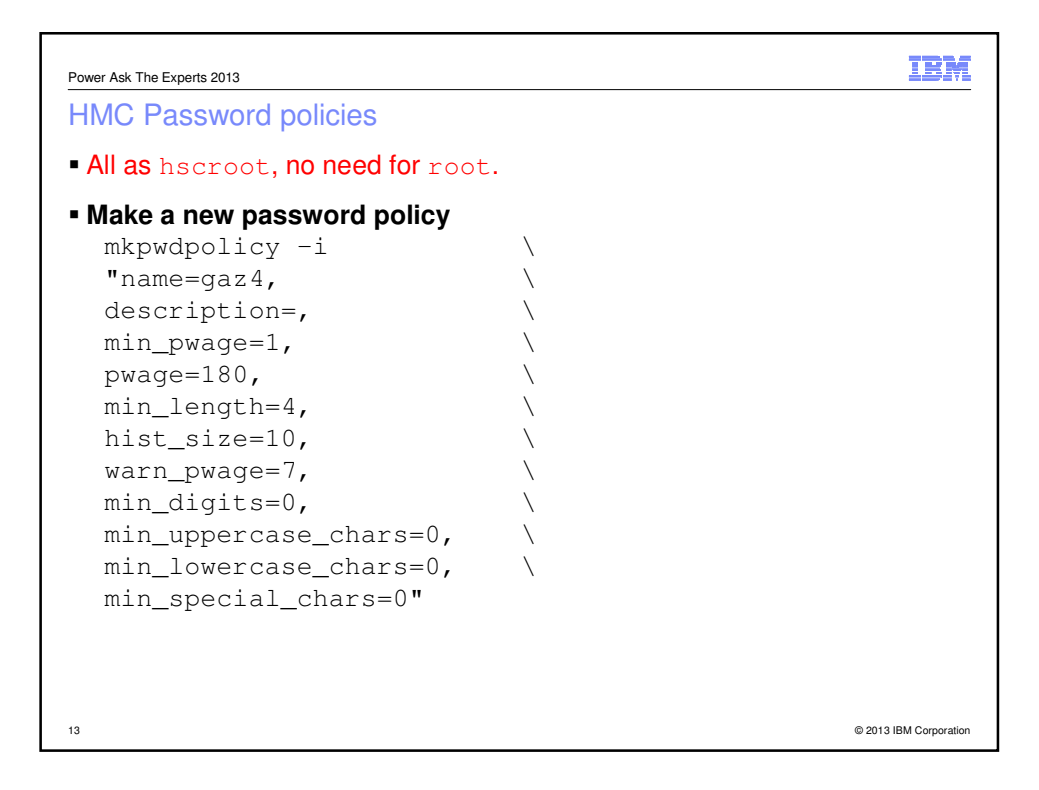

| Power Ask The Experts 2013                           | IEM                    |
|------------------------------------------------------|------------------------|
| HMC Password policies                                |                        |
| • All as hscroot, no need for root.                  |                        |
| •Activate it<br>-chpwdpolicy -o a -n gaz4            |                        |
| ■change the password<br>—chhmcusr -u gaz -t passwd   |                        |
| <pre>•disable the policy<br/>-chpwdpolicy -o d</pre> |                        |
| •remove the policy<br>—rmpwdpolicy -n gaz4           |                        |
| 14                                                   | © 2013 IBM Corporation |

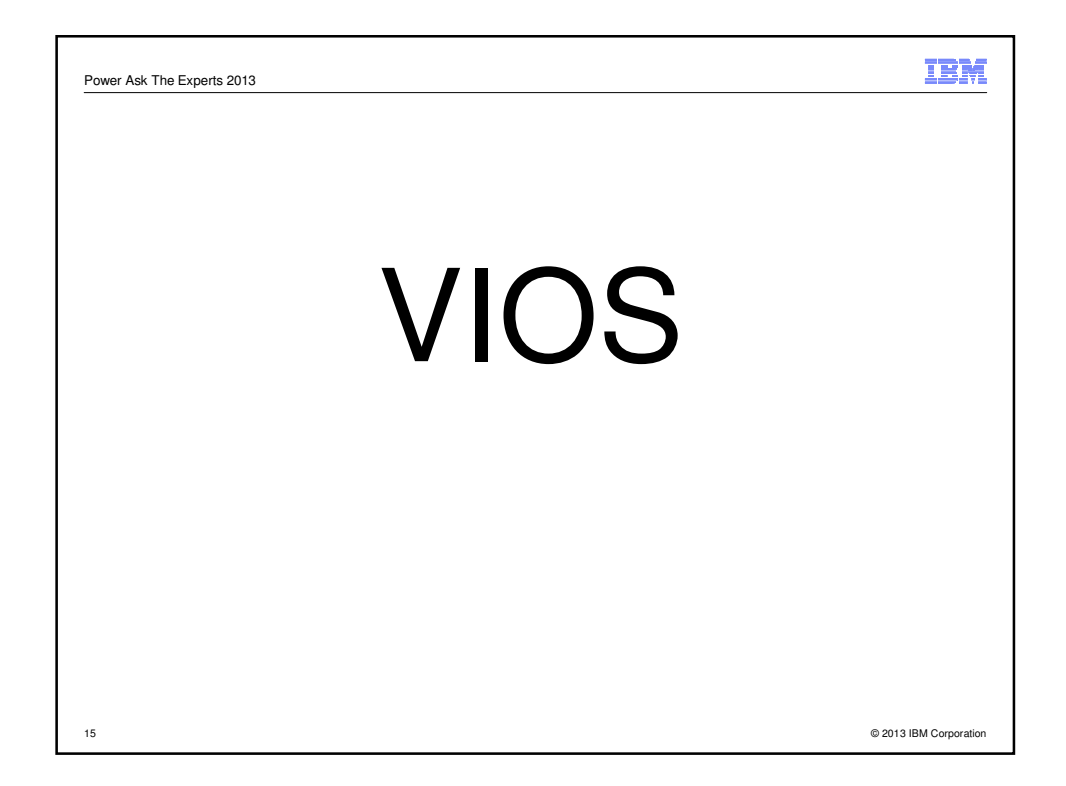

## 

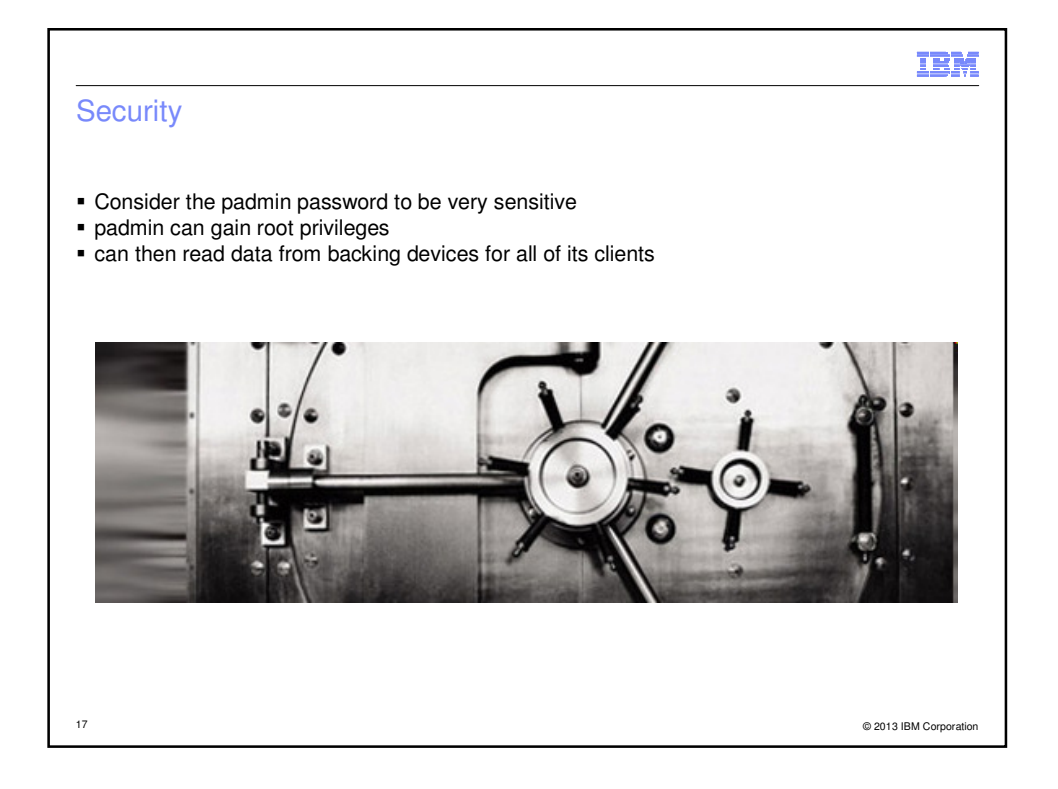

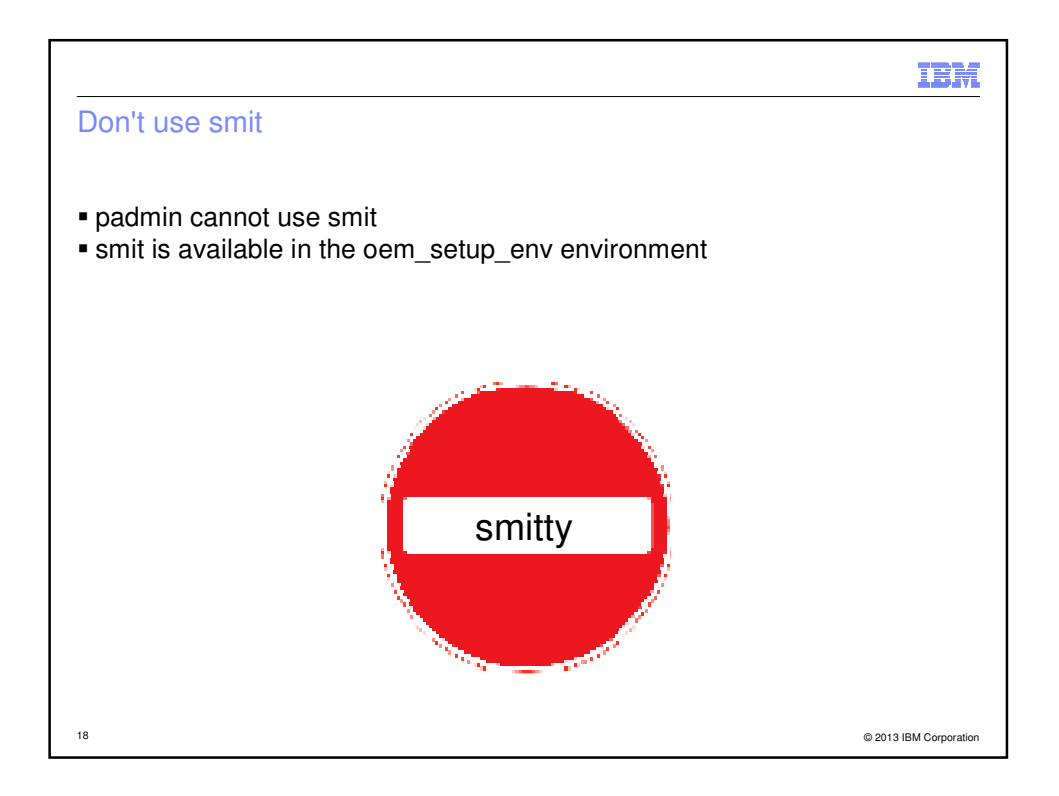

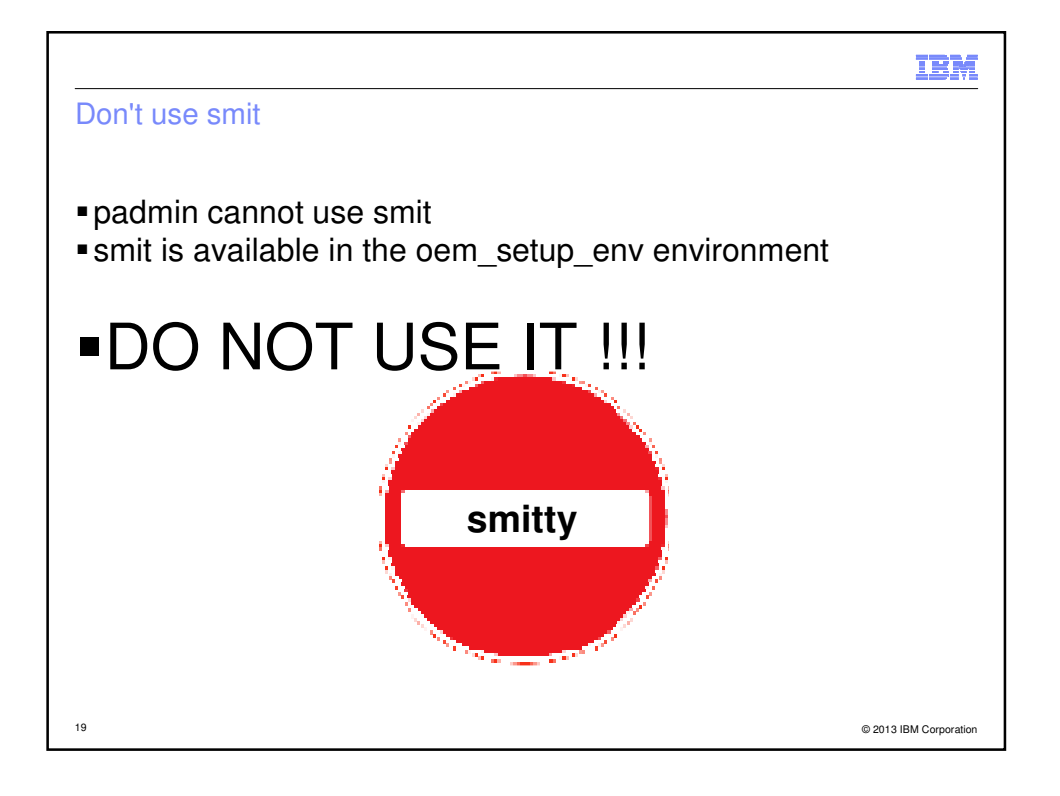

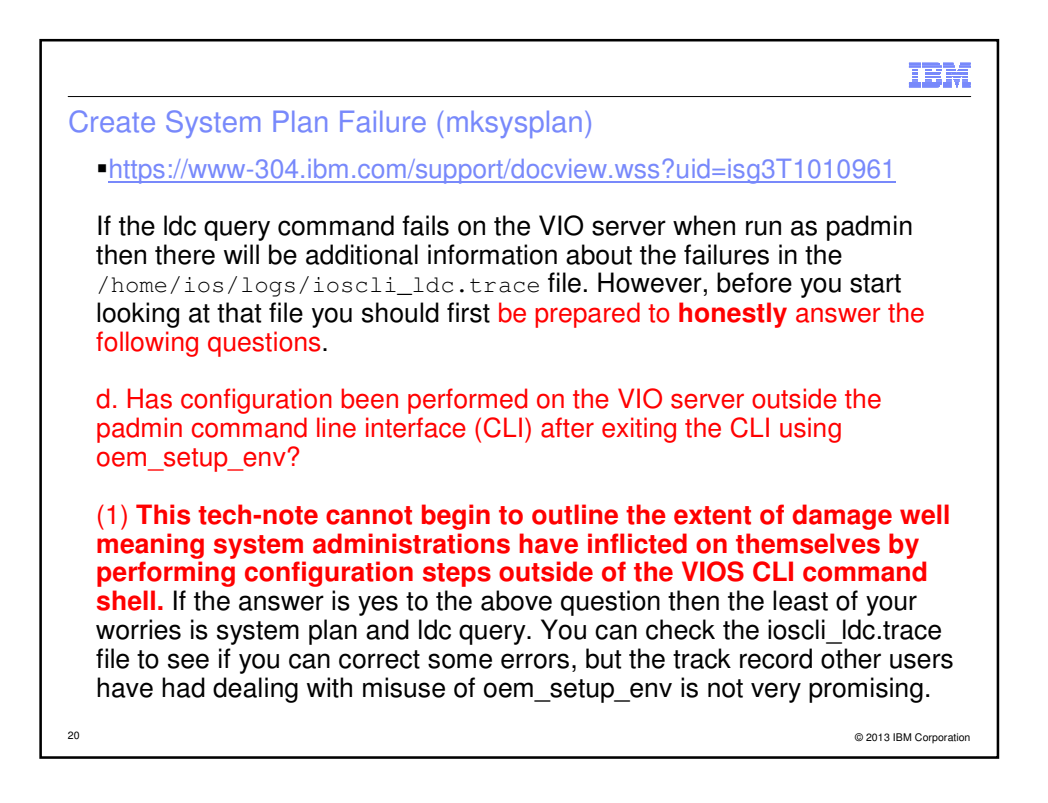

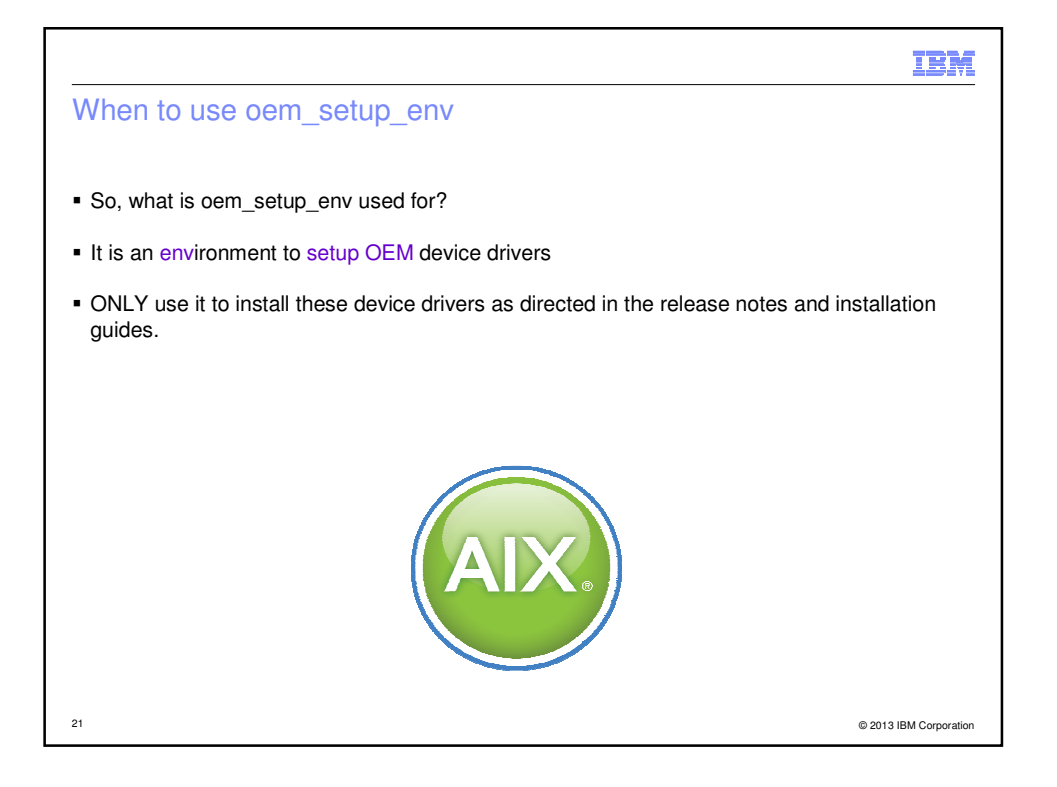

| Power Ask The Experts 2013                                                                                                    | IBM                    |
|----------------------------------------------------------------------------------------------------|------------------------|
| What AIX command did that VIO command actually run?                                                                                                    |                        |
|                                                                                                    |                        |
| <pre>\$ export CLI_DEBUG=33</pre>                                                                                                    |                        |
| <pre>\$ lsmap -vadapter vhost0<br/>AIX: "lsdev -c adapter -t IBM,v-scsi-host -s vdevice -F "name"   wc -l<br/>AIX: "lsdev -c adapter -t IBM,v-scsi-host -s vdevice -F "name""<br/>AIX: "lsdev -C -l vhost0 -F "physloc""<br/>AIX: "lsdev -p vhost0 -F "name"   wc -l -c"<br/>AIX: "lsdev -p vhost0 -F "name""<br/>SVSA Physloc Client Partition ID</pre> | . –c"                  |
| vhost0 U8233.E8B.100271P-V2-C11 0x00000001                                                                                                    |                        |
| VTD NO VIRTUAL TARGET DEVICE FOUND                                                                                                    |                        |
| \$                                                                                                    |                        |
|                                                                                                    |                        |
|                                                                                                    |                        |
|                                                                                                    |                        |
| 22                                                                                                    | © 2013 IBM Corporation |

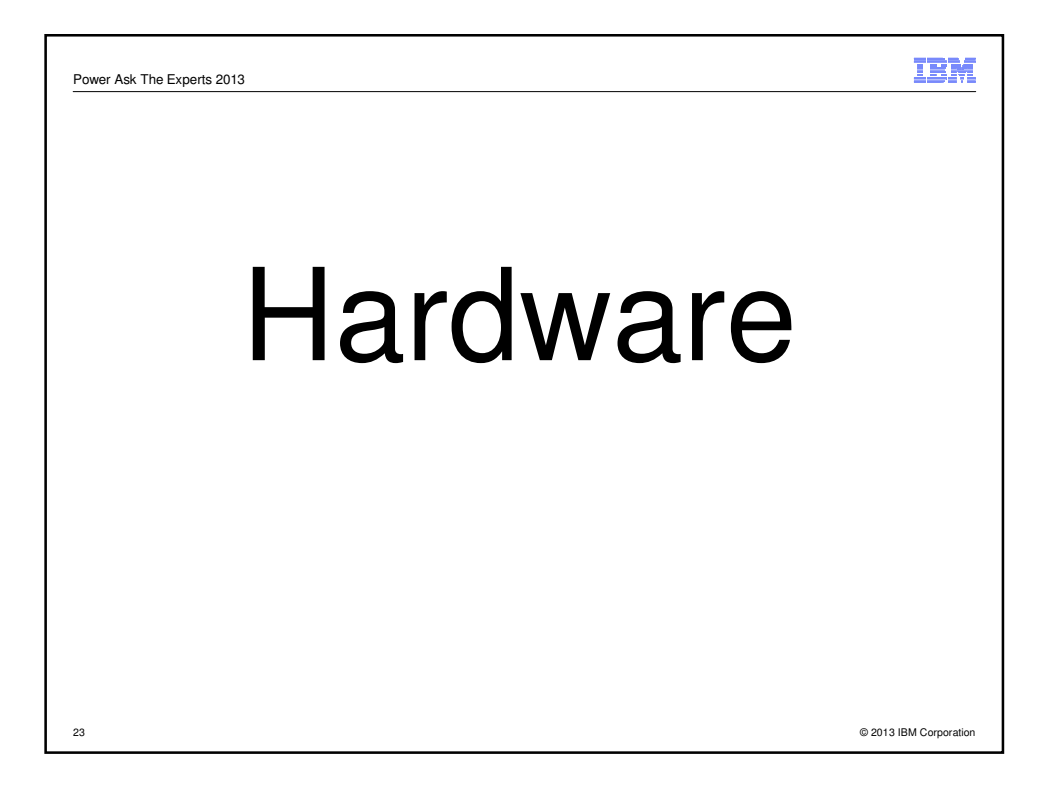

|                                                                                                    | IBM                                                                                                    |
|----------------------------------------------------------------------------------------------------|----------------------------------------------------------------------------------------------------|
| list all the WWPN on a system                                                                                                    |                                                                                                    |
|                                                                                                    |                                                                                                    |
| Ishwres -r iorsubtype slotchildren -m Server-9117-MMB-Siphys_loc, description, mac_address, wwpn, microcode_version [9], URECONDENDISER-P2-C1-T1, 8 Gigabit PCT-E Dual Port Fibre Channel Adapter, null, 100000005976 (URECONDENDISER-P2-C3-T2, 8 Gigabit PCT-E Dual Port Fibre Channel Adapter, null, 100000005976 (URECONDENDISER-P2-C3-T2, 8 Gigabit PCT-E Dual Port Fibre Channel Adapter, null, 100000005976 (URECONDENDISER-P2-C3-T2, 8 Gigabit PCT-E Dual Port Fibre Channel Adapter, null, 100000005976 (URECONDENDISER-P2-C3-T2, 8 Gigabit PCT-E Dual Port Fibre Channel Adapter, null, 10000000596 (URECONDENDISER-P2-C4-T2, 8 Gigabit PCT-E Dual Port Fibre Channel Adapter, null, 10000000596 (URECONDENDISER-P2-C4-T2, 8 Gigabit PCT-E Dual Port Fibre Channel Adapter, null, 10000000596 (URECONDENDISER-P2-C4-T2, 8 Gigabit PCT-E Dual Port Fibre Channel Adapter, null, 10000000596 (URECONDENDISER-P2-C4-T2, 8 Gigabit PCT-E Dual Port Fibre Channel Adapter, null, 10000000596 (URECONDENDISER-P2-C4-T2, 8 Gigabit PCT-E Dual Port Fibre Channel Adapter, null, 10000000596 (URECONDENDISER-P2-C4-T2, 8 Gigabit PCT-E Dual Port Fibre Channel Adapter, null, 10000000596 (URECONDENDISER-P2-C4-T2, 8 Gigabit PCT-E Dual Port Fibre Channel Adapter, null, 10000000596 (URECONDENDISER-P2-C4-T2, 8 Gigabit PCT-E Dual Port Fibre Channel Adapter, null, 10000000596 (URECONDENDISER-P2-C4-T2, 8 Gigabit PCT-E Dual Port Fibre Channel Adapter, null, 10000000596 (URECONDENDISER-P2-C4-T2, 8 Gigabit PCT-E Dual Port Fibre Channel Adapter, null, 10000000596 (URECONDENDISER-P2-C4-T2, 8 Gigabit PCT-E Dual Port Fibre Channel Adapter, null, 10000000596 (URECONDENDISER-P2-C4-T2, 8 Gigabit PCT-E Dual Port Fibre Channel Adapter, null, 10000000596 (URECONDENDISER-P2-C4-T2, 8 Gigabit PCT-E Dual Port Fibre Channel Adapter, null, 10000000596 (URECONDENDISER-P2-C4-T2, 8 Gigabit PCT-E Dual Port Fibre Channel Adapter, null, 1000000596 (URECONDENDISER-P2-C4-T2, 8 Gigabit PCT-E Dual Port Fibre Channel Adapter, null, 1000000596 (URECONDENDISER-P2-C4-T2, 8 Gigabit PCT-E Dual Port Fibre | N101509A -F<br>rep Fibre<br>bf0,null<br>bf1,null<br>a32,null<br>a32,null<br>cc3,null<br>cc4,null<br>cc4,null<br>cc6,null<br>cf0,null<br>cf0,null<br>bf1,null<br>bf1,null<br>bf |
| 24 https://www.ibm.com/developerworks/mydeveloperworks/blogs/cgaix                                                                                                    | © 2013 IBM Corporation                                                                                                    |

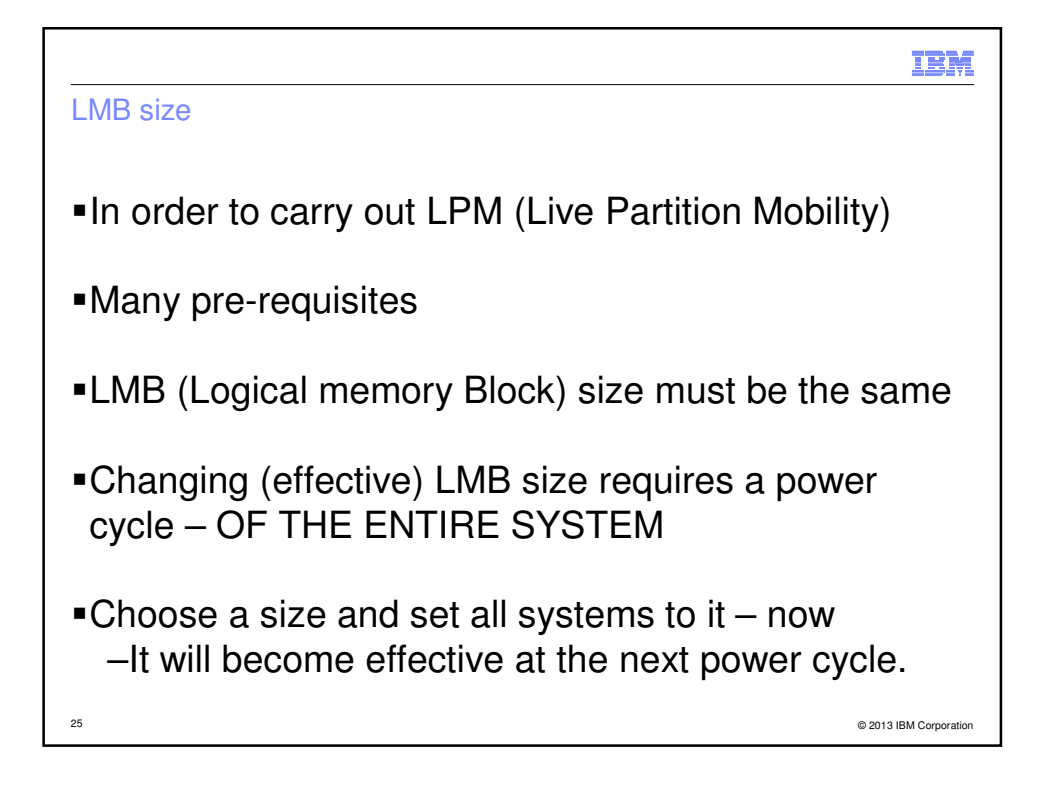

|                                                                                                    | IBM                |
|----------------------------------------------------------------------------------------------------|--------------------|
| LMB size                                                                                                    |                    |
|                                                                                                    |                    |
| Check/change it in asmi                                                                                                    |                    |
| <pre>•Check it on the command line<br/>hmc11:~ # lshwres -r mem -m plum-8204-E8A-<br/>SN105C0B0level sys -F mem_region_size<br/>128<br/>hmc11:~ #</pre> |                    |
| 26 @ 20                                                                                                    | 13 IBM Corporation |

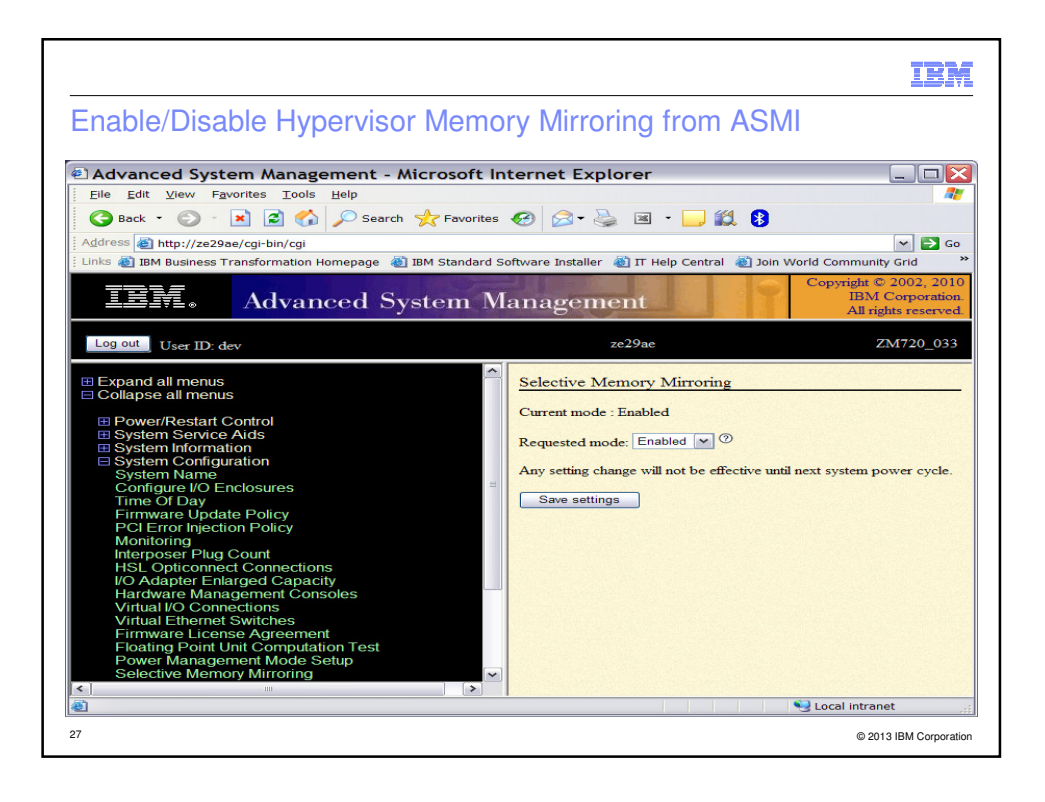

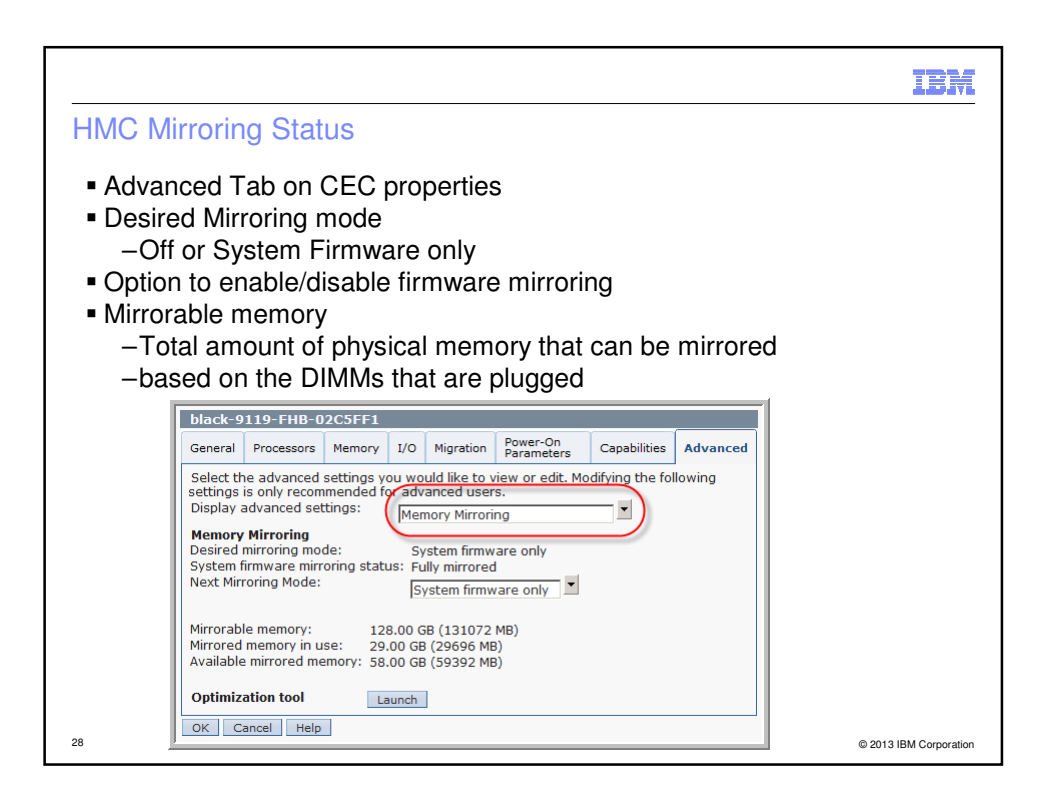

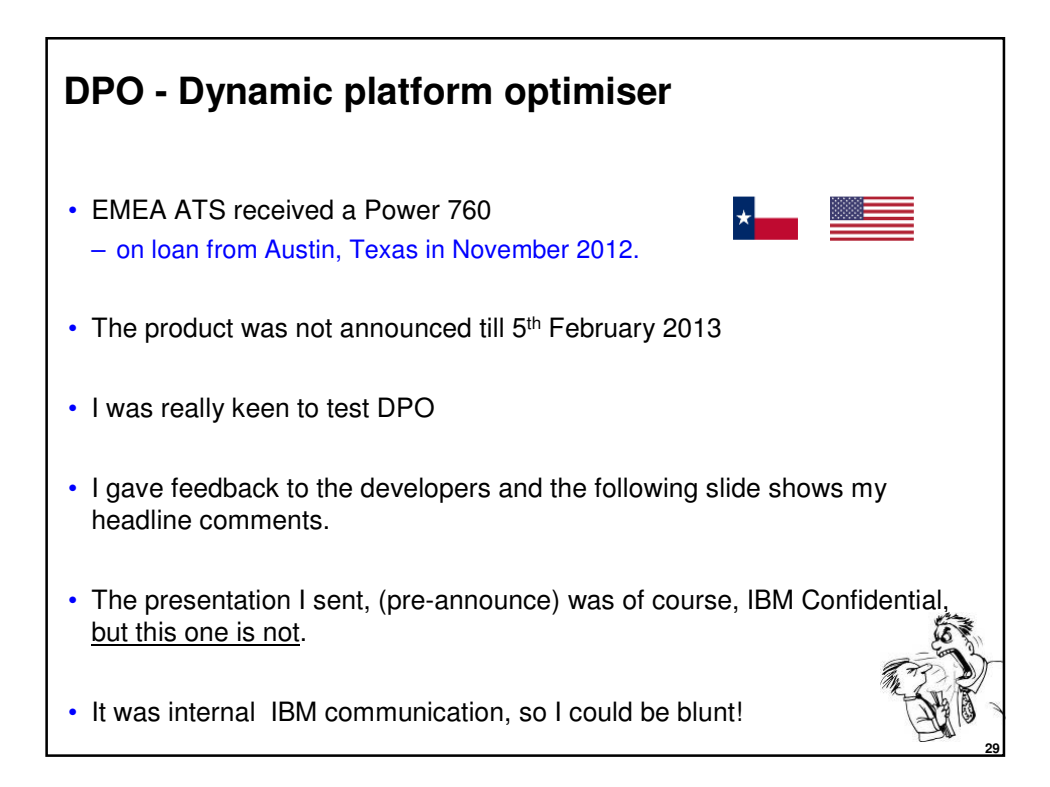

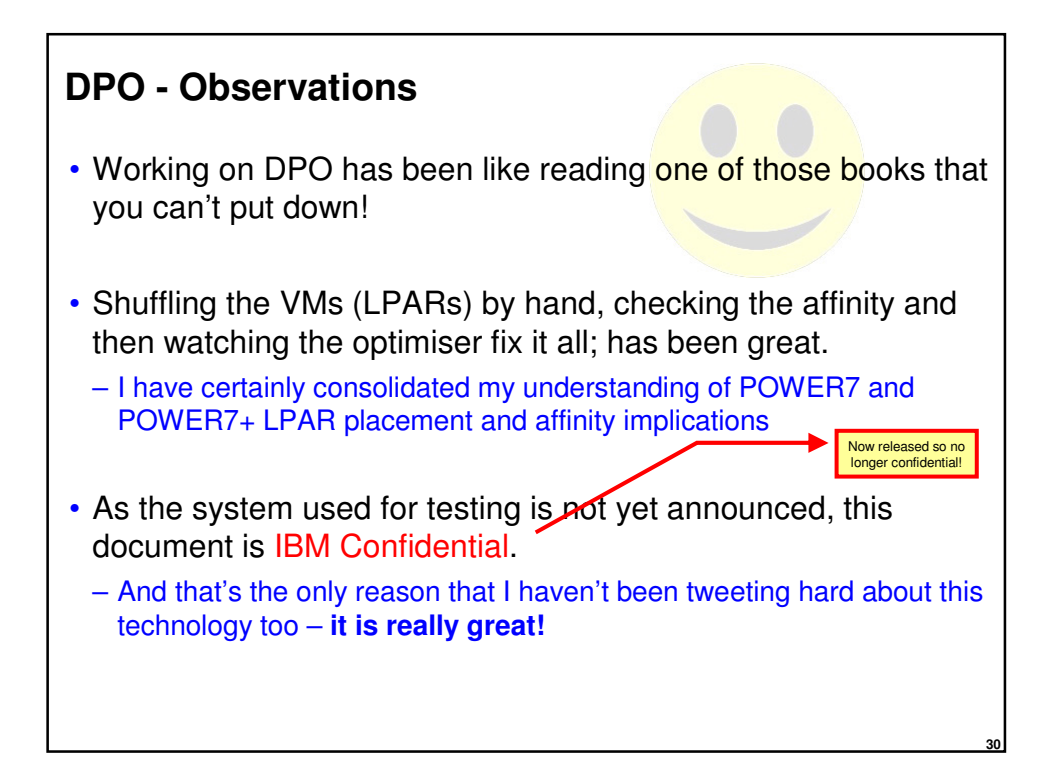

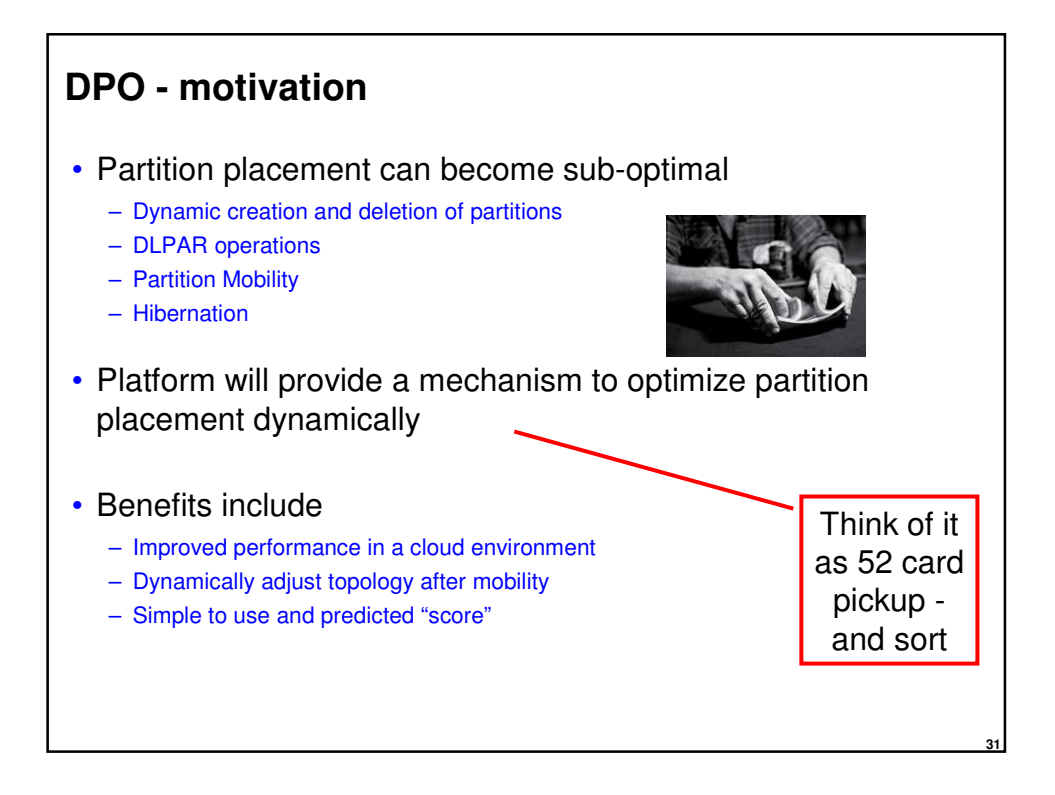

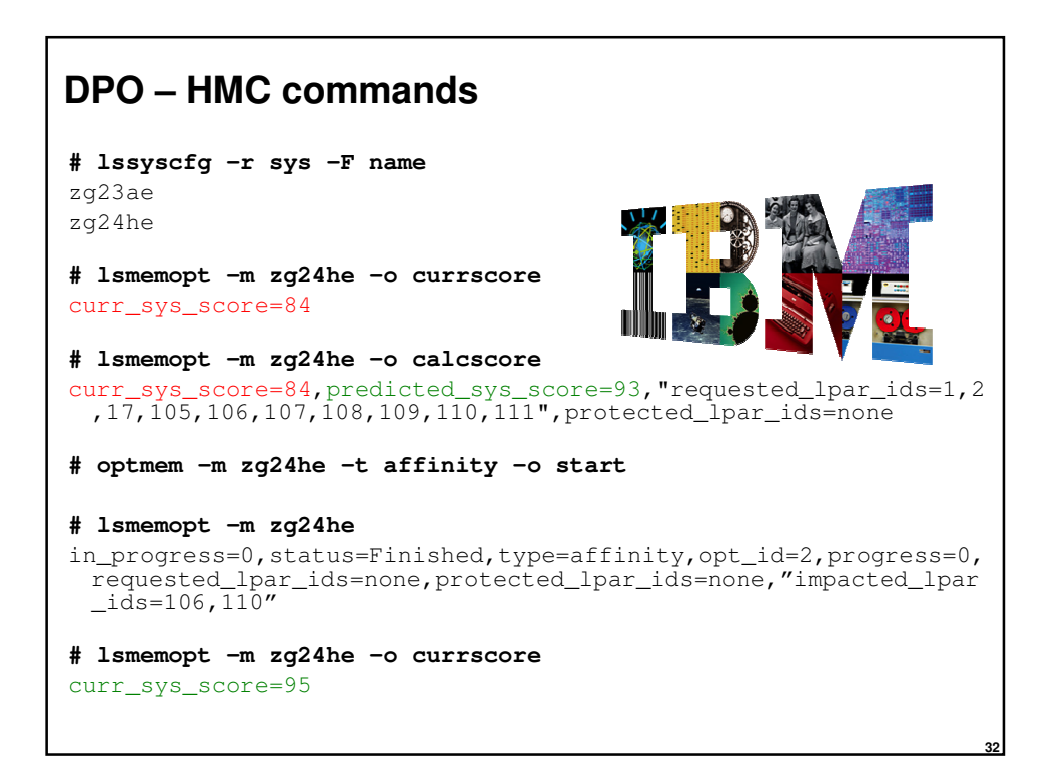

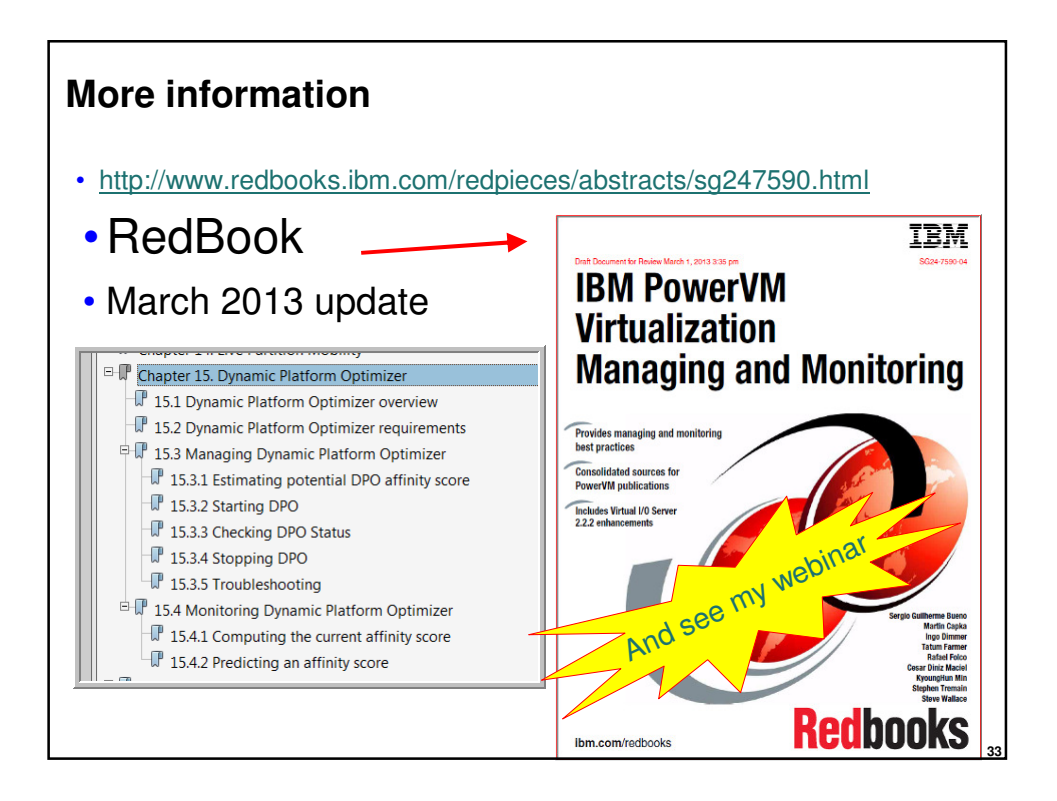

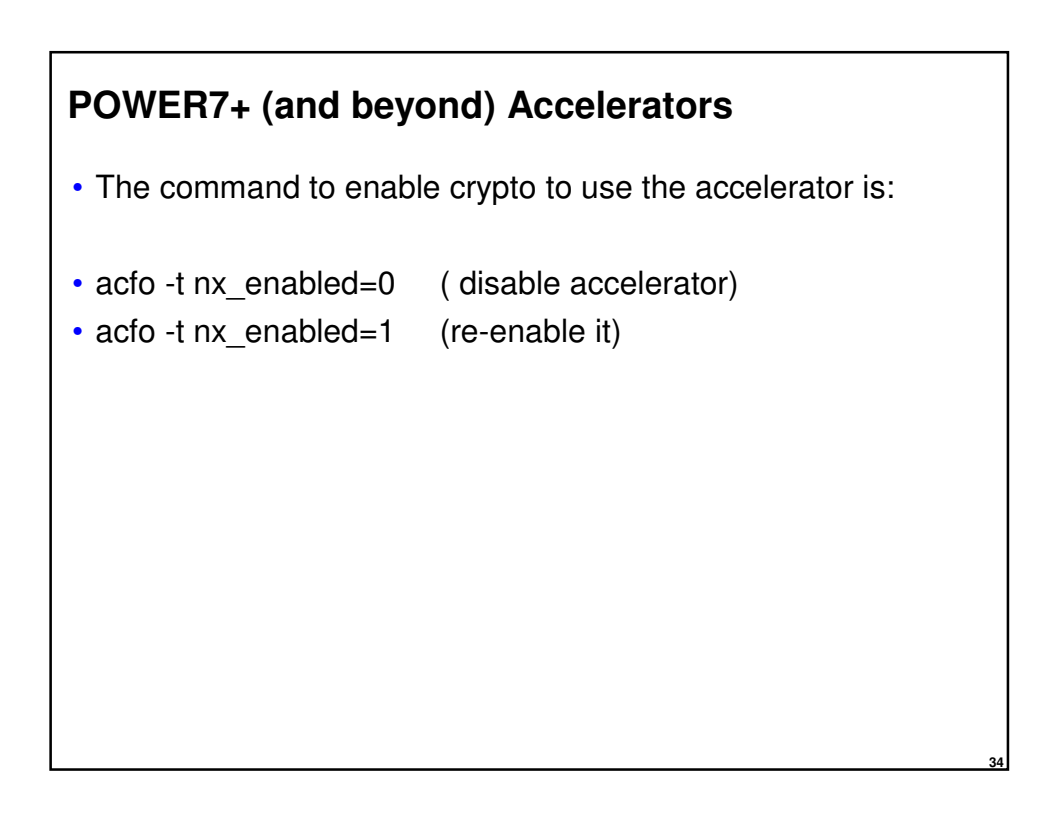

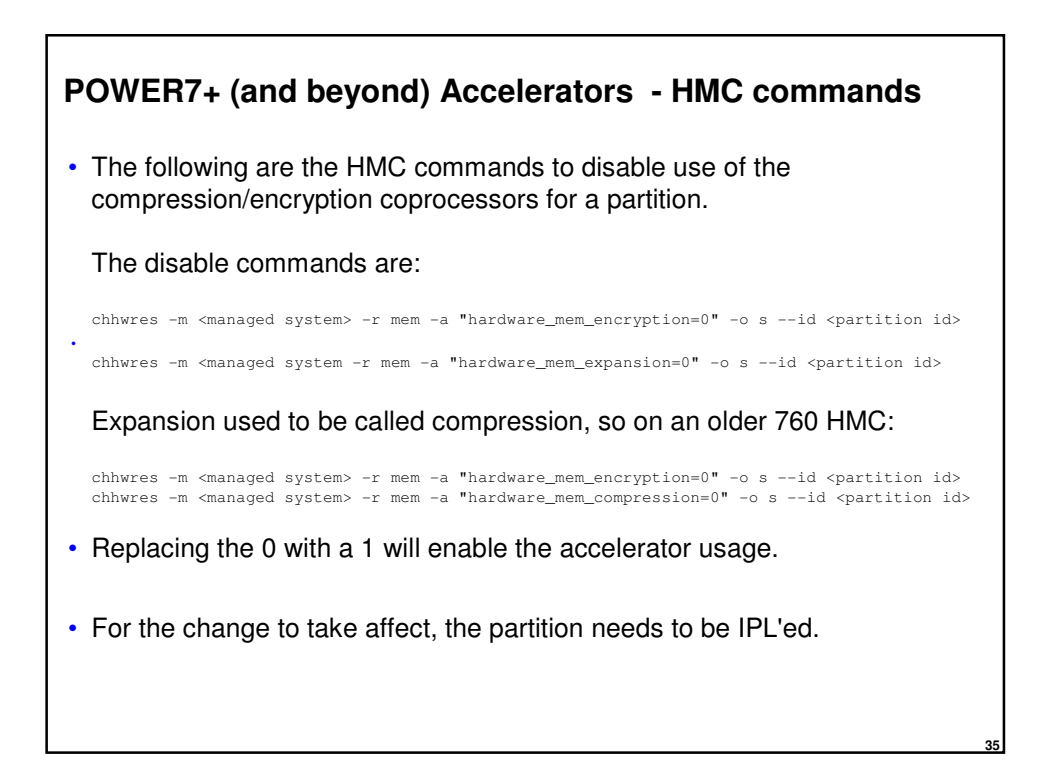

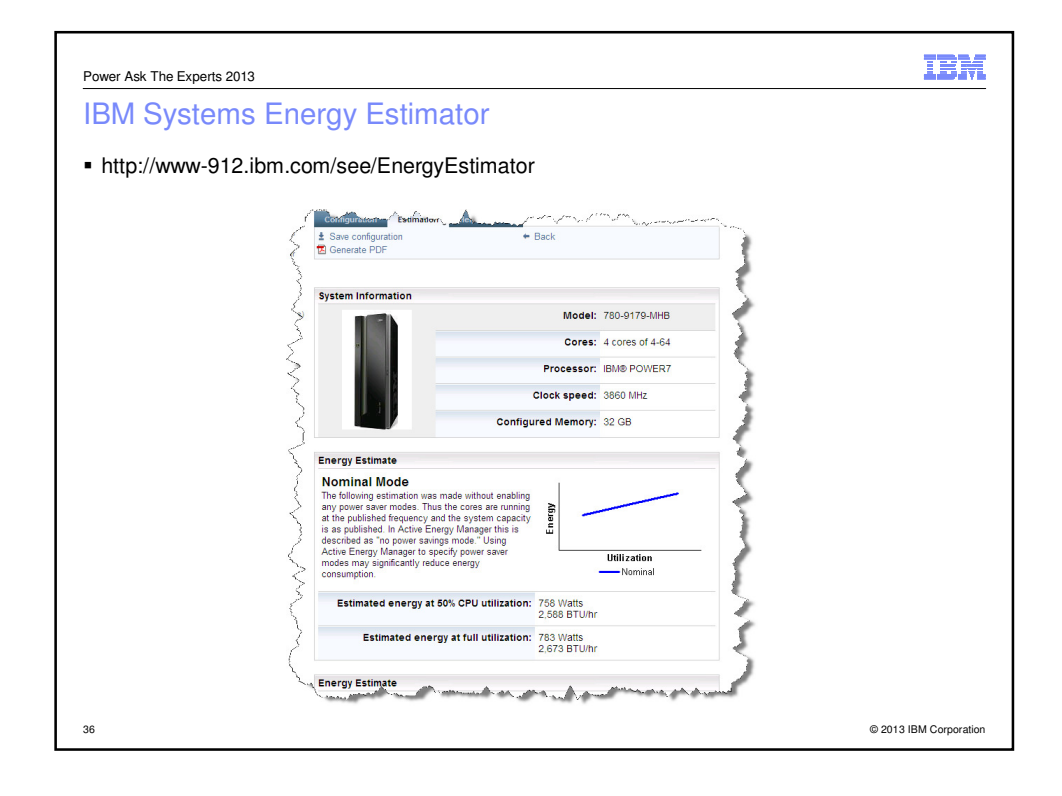

```
pwe the power of the power of the power
```

|       | ne Expert | s 2013  |         |         |         |         |       |         |         |          |          | 11 |
|-------|-----------|---------|---------|---------|---------|---------|-------|---------|---------|----------|----------|----|
| wei   | r sav     | ing m   | lode    |         |         |         |       |         |         |          |          |    |
|       |           |         |         |         |         |         |       |         |         |          |          |    |
|       |           |         |         |         |         |         |       |         |         |          |          |    |
|       |           |         |         |         |         |         |       |         |         |          |          |    |
| lpa   | rstat     | -h 1 2  | 2       |         |         |         |       |         |         |          |          |    |
| yster | n con:    | figurat | tion: 4 | type=Sł | nared r | node=U1 | ncapp | ed smt= | =On lcp | pu=4 mer | m=4096MB |    |
| size  | =4 ent    | i=0.40  |         |         |         |         |       |         |         |          |          |    |
| ıser  | %sys      | %wait   | %idle   | physc   | %entc   | lbusy   | vcsw  | phint   | %hypv   | hcalls   | %nsp     |    |
| .6    | 4.0       | 0.0     | 95.4    | 0.02    | 5.1     | 0.0     | 181   | 1       | 30.3    | 297      | 86       |    |
| .3    | 0.9       | 0.0     | 98.8    | 0.01    | 1.7     | 0.0     | 187   | 1       | 94.4    | 333      | 85       |    |
|       |           | 0.00 -  | 1       |         |         |         |       |         |         |          |          |    |
|       | па ат     | 00% C.  | TOCK S  | peed    |         |         |       |         |         |          |          |    |
| unnii | ig uc     |         |         |         |         |         |       |         |         |          |          |    |
| unnii | ig ut     |         |         |         |         |         |       |         |         |          |          |    |
| innii | .g uc     |         |         |         |         |         |       |         |         |          |          |    |
| 10011 |           |         |         |         |         |         |       |         |         |          |          |    |
| 10011 |           |         |         |         |         |         |       |         |         |          |          |    |
| unnii |           |         |         |         |         |         |       |         |         |          |          |    |

| Power Ask The Experts 2013                                                                           | IBM               |
|----------------------------------------------------------------------------------------------------|-------------------|
| Power saving mode                                                                                    |                   |
|                                                                                                    |                   |
|                                                                                                    |                   |
| ■ %nsp                                                                                               |                   |
| <ul> <li>Indicates the current average processor speed as a percentage of nominal speeed</li> </ul>  |                   |
|                                                                                                    |                   |
| <ul> <li>ASMI -&gt; System Configuration -&gt; Power Management Mode Setup Enable Disable</li> </ul> |                   |
|                                                                                                    |                   |
|                                                                                                    |                   |
|                                                                                                    |                   |
|                                                                                                    |                   |
|                                                                                                    |                   |
| 39. @2013                                                                                            | BIRM Corporation  |
| 39 @ 2013                                                                                            | 8 IBM Corporation |

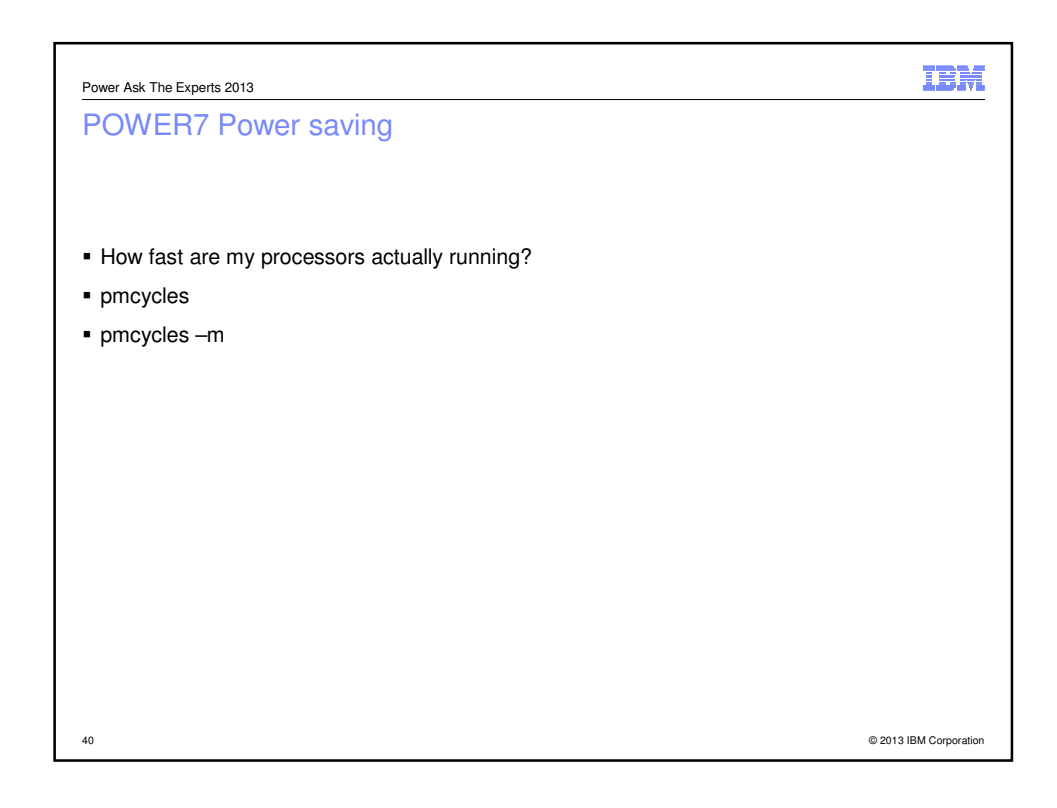

| Power Ask The Experts 2013    | IBM                    |
|-------------------------------|------------------------|
| POWER7 Power saving           |                        |
| black1:/# pmcycles            |                        |
| This machine runs at 4004 MHz |                        |
| black1:/#                     |                        |
| black1:/# pmcycles -m         |                        |
| CPU 0 runs at 4004 MHz        |                        |
| CPU 1 runs at 4004 MHz        |                        |
| CPU 2 runs at 4004 MHz        |                        |
| CPU 3 runs at 4004 MHz        |                        |
| CPU 4 runs at 4004 MHz        |                        |
| CPU 5 runs at 4004 MHz        |                        |
| CPU 6 runs at 4004 MHz        |                        |
| CPU 7 runs at 4004 MHz        |                        |
| CPU 8 runs at 4004 MHz        |                        |
| CPU 9 runs at 4004 MHz        |                        |
| CPU 10 runs at 4004 MHz       |                        |
| CPU 11 runs at 4004 MHz       |                        |
| CPU 12 runs at 4004 MHz       |                        |
| CPU 13 runs at 4004 MHz       |                        |
| CPU 14 runs at 4004 MHz       |                        |
| CPU 15 runs at 4004 MHz       |                        |
| black1:/#                     |                        |
|                               |                        |
| 41                            | © 2013 IBM Corporation |

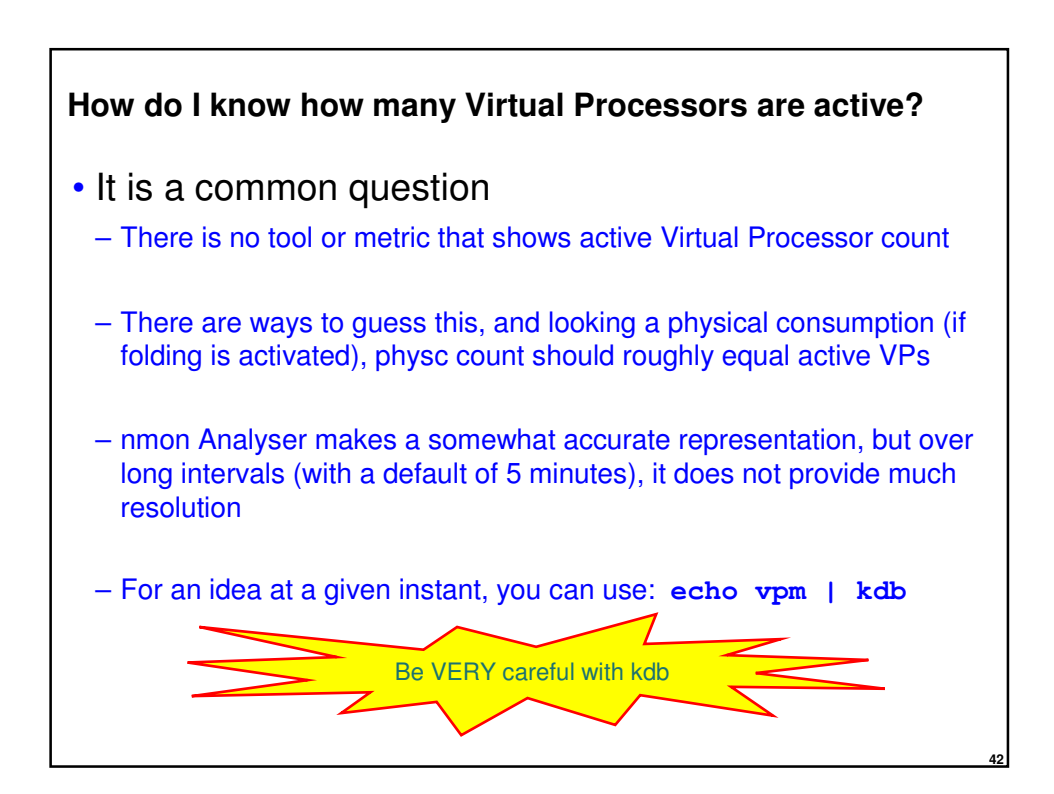

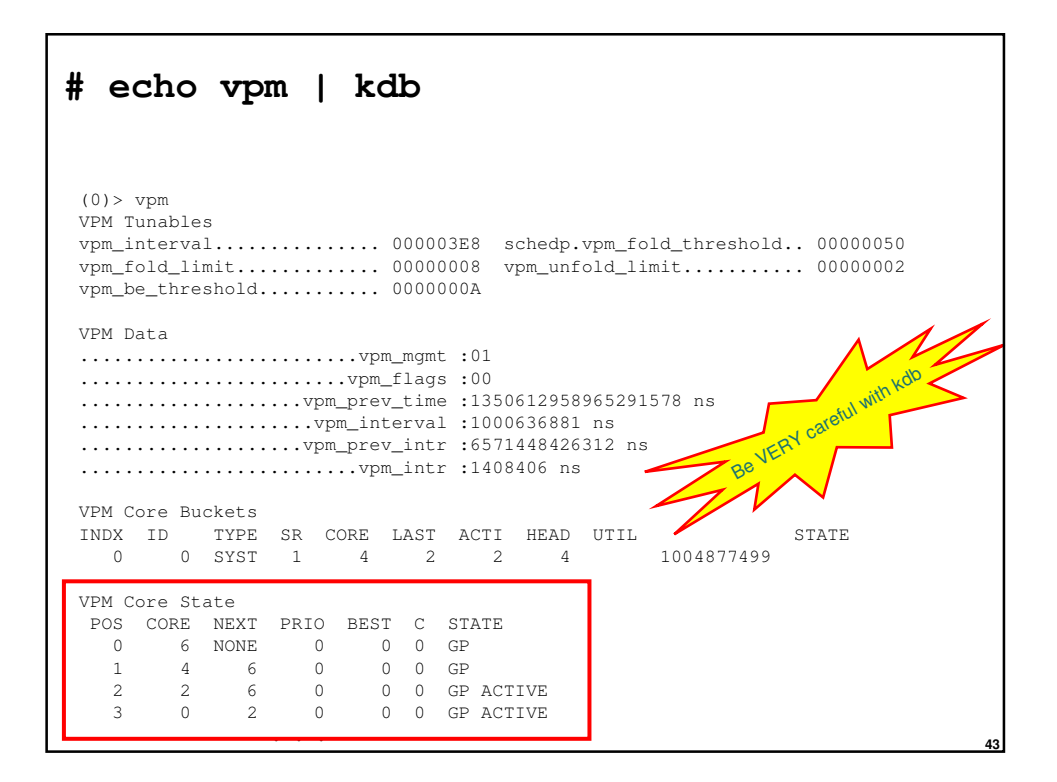

| # echo vpm   kdb                     |                                                                            |                                                             |                                                |                                                                                  |                                        |         |  |  |
|--------------------------------------|----------------------------------------------------------------------------|-------------------------------------------------------------|------------------------------------------------|----------------------------------------------------------------------------------|----------------------------------------|---------|--|--|
|                                      | _                                                                          |                                                             |                                                |                                                                                  |                                        |         |  |  |
|                                      |                                                                            |                                                             | Be VERY careful                                | with kdb                                                                         |                                        |         |  |  |
| VDM S                                | leen Data                                                                  | Z                                                           |                                                |                                                                                  |                                        |         |  |  |
|                                      |                                                                            | vsd_                                                        | state :01 SLEEP_I                              | NITIALIZED                                                                       | )                                      |         |  |  |
|                                      | v                                                                          |                                                             | ifier :00000000                                |                                                                                  |                                        |         |  |  |
|                                      |                                                                            | .vsd_sleep_la                                               | tency :0000000000                              | 00000 sec                                                                        | 000000                                 | 00 nsec |  |  |
|                                      |                                                                            | vsd_min_                                                    | sleep :00000000000                             | 00000 sec                                                                        | 1DCD65                                 | 00 nsec |  |  |
|                                      |                                                                            | vsd_prod                                                    | _lock :@F1000A0000                             | 2E4E00                                                                           |                                        |         |  |  |
|                                      |                                                                            | vsa_proa                                                    | _nead :0000000024                              | A9DDU                                                                            |                                        |         |  |  |
| VSD T                                | hread Stat                                                                 | е.                                                          |                                                |                                                                                  |                                        |         |  |  |
| CPU                                  | VP_STATE                                                                   | SLEEP_STATE                                                 | PROD_TIME: SECS                                | NSECS                                                                            | CEDE_                                  | LAT     |  |  |
|                                      | ACTIVE                                                                     | AWAKE                                                       | 000000000000000000000000000000000000000        | 00000000                                                                         | 0.0                                    |         |  |  |
| 0                                    | 1101110                                                                    | 1100111012                                                  | 000000000000000000000000000000000000000        | 0000000                                                                          |                                        |         |  |  |
| 0                                    | ACTIVE                                                                     | AWAKE                                                       | 000000000000000000000000000000000000000        | 00000000                                                                         | 00                                     |         |  |  |
| 0<br>1<br>2                          | ACTIVE<br>ACTIVE                                                           | AWAKE<br>AWAKE                                              | 000000000000000000000000000000000000000        | 000000000000000000000000000000000000000                                          | 00<br>00                               |         |  |  |
| 0<br>1<br>2<br>3                     | ACTIVE<br>ACTIVE<br>ACTIVE                                                 | AWAKE<br>AWAKE<br>AWAKE                                     | 00000000000000000<br>00000000000000000<br>0000 | 00000000<br>00000000<br>26F6B8F6                                                 | 00<br>00<br>00                         |         |  |  |
| 0<br>1<br>2<br>3<br>4                | ACTIVE<br>ACTIVE<br>ACTIVE<br>DISABLED                                     | AWAKE<br>AWAKE<br>AWAKE<br>SLEEPING                         | 00000000000000000<br>0000000000000000<br>00000 | 00000000<br>00000000<br>26F6B8F6<br>0AD9D9B5                                     | 00<br>00<br>00<br>00                   |         |  |  |
| 0<br>1<br>2<br>3<br>4<br>5           | ACTIVE<br>ACTIVE<br>ACTIVE<br>DISABLED<br>DISABLED                         | AWAKE<br>AWAKE<br>AWAKE<br>SLEEPING<br>SLEEPING             | 00000000000000000000000000000000000000         | 00000000<br>00000000<br>26F6B8F6<br>0AD9D9B5<br>0ADAE51C                         | 00<br>00<br>00<br>00<br>00             |         |  |  |
| 0<br>1<br>2<br>3<br>4<br>5<br>6      | ACTIVE<br>ACTIVE<br>ACTIVE<br>DISABLED<br>DISABLED<br>DISABLED             | AWAKE<br>AWAKE<br>AWAKE<br>SLEEPING<br>SLEEPING<br>SLEEPING | 00000000000000000000000000000000000000         | 00000000<br>00000000<br>26F6B8F6<br>0AD9D9B5<br>0ADAE51C<br>0ADC2A67             | 00<br>00<br>00<br>00<br>00<br>00       |         |  |  |
| 0<br>1<br>2<br>3<br>4<br>5<br>6<br>7 | ACTIVE<br>ACTIVE<br>ACTIVE<br>DISABLED<br>DISABLED<br>DISABLED<br>DISABLED | AWAKE<br>AWAKE<br>SLEEPING<br>SLEEPING<br>SLEEPING<br>AWAKE | 00000000000000000000000000000000000000         | 00000000<br>26F6B8F6<br>0AD9D9B5<br>0ADAE51C<br>0ADC2A67<br>00000000             | 00<br>00<br>00<br>00<br>00<br>00<br>00 |         |  |  |
| 0<br>1<br>2<br>3<br>4<br>5<br>6<br>7 | ACTIVE<br>ACTIVE<br>ACTIVE<br>DISABLED<br>DISABLED<br>DISABLED<br>DISABLED | AWAKE<br>AWAKE<br>SLEEPING<br>SLEEPING<br>SLEEPING<br>AWAKE | 00000000000000000000000000000000000000         | 00000000<br>00000000<br>26F6B8F6<br>0AD9D9B5<br>0ADAE51C<br>0ADC2A67<br>00000000 | 00<br>00<br>00<br>00<br>00<br>00<br>00 |         |  |  |
| 0<br>1<br>2<br>3<br>4<br>5<br>6<br>7 | ACTIVE<br>ACTIVE<br>DISABLED<br>DISABLED<br>DISABLED<br>DISABLED           | AWAKE<br>AWAKE<br>AWAKE<br>SLEEPING<br>SLEEPING<br>AWAKE    | 00000000000000000000000000000000000000         | 00000000<br>0000000<br>26F6B8F6<br>0AD9D9B5<br>0ADAE51C<br>0ADC2A67<br>00000000  | 00<br>00<br>00<br>00<br>00<br>00       |         |  |  |

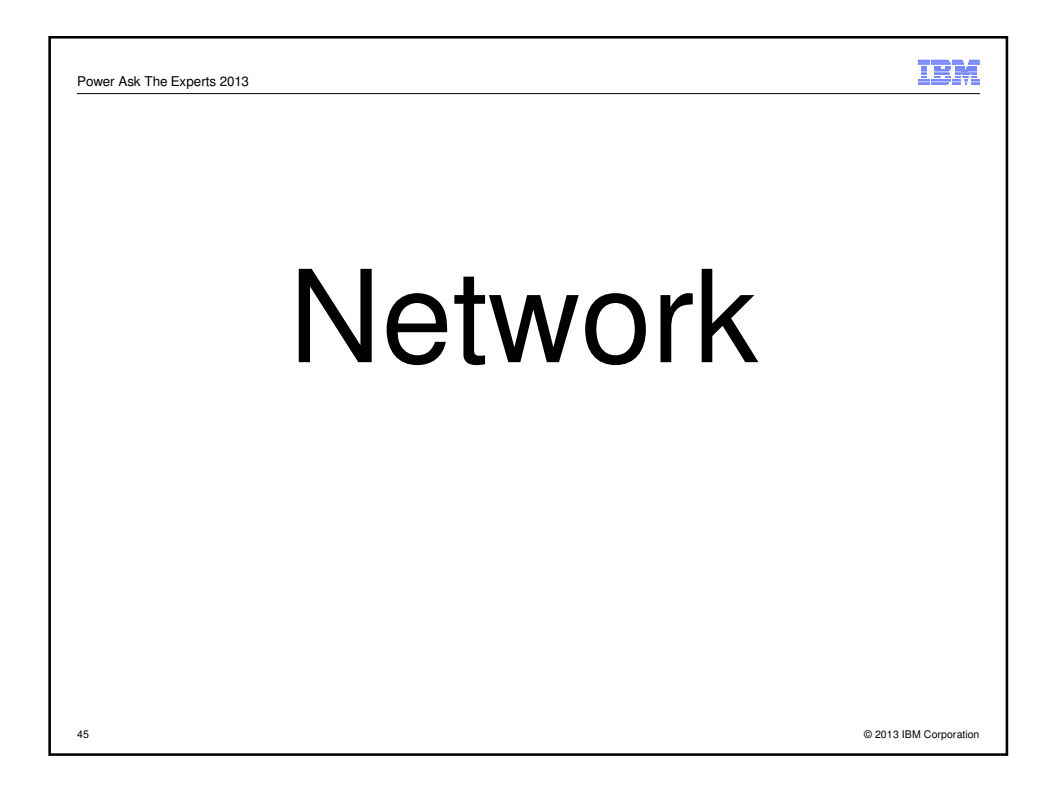

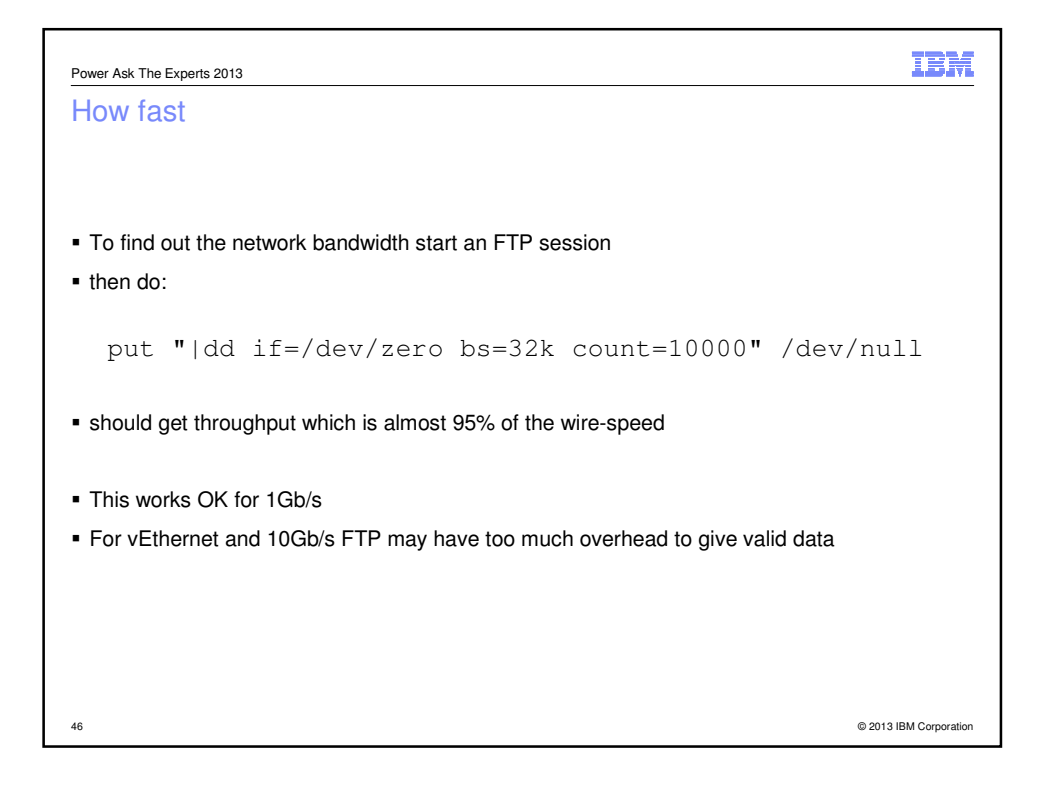

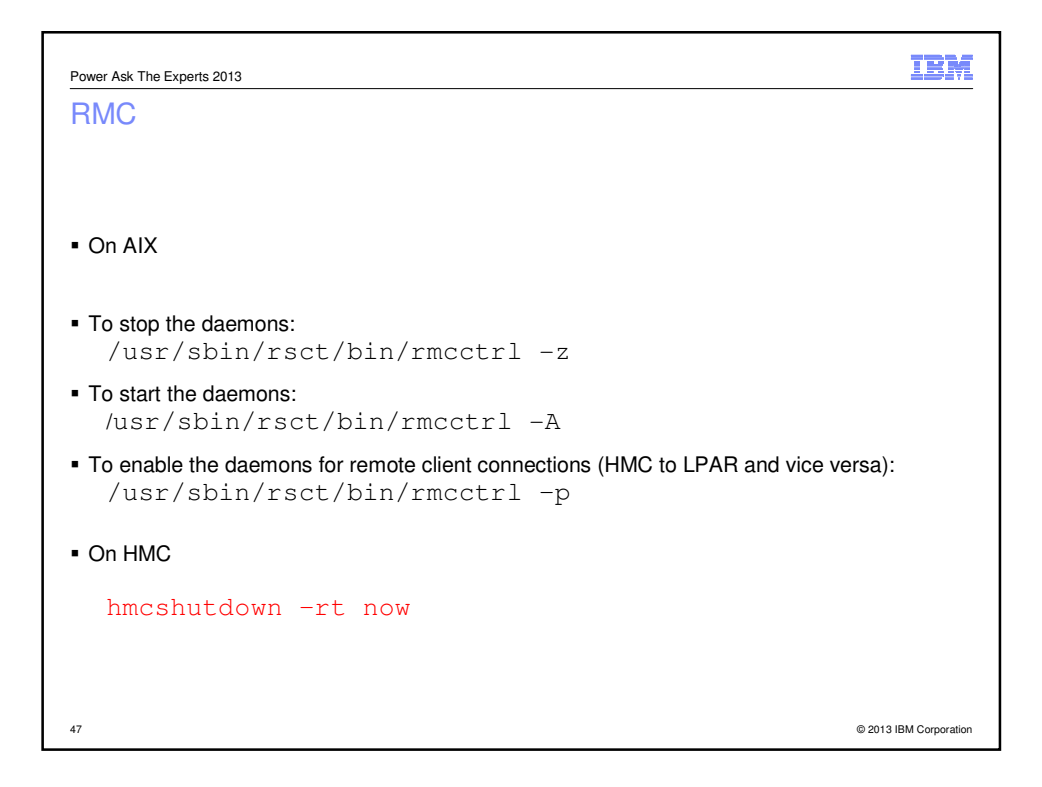

| Power Ask The Experts 2013                                                                         | IBM                    |
|----------------------------------------------------------------------------------------------------|------------------------|
| RMC                                                                                                |                        |
|                                                                                                    |                        |
|                                                                                                    |                        |
| <ul> <li>The whole system can be reinitialized.</li> </ul>                                         |                        |
| <ul> <li>Stops RMC processes and resource managers.</li> </ul>                                     |                        |
| All ACL files deleted.<br>New files are copied from templates.                                     |                        |
|                                                                                                    |                        |
| <ul> <li>Fastest way to fix a broken configuration or to clear out files after cloning.</li> </ul> |                        |
| /usr/sbin/rsct/install/bin/recfgct                                                                 |                        |
| Also useful if you disconnect an HMC and connect a new one                                         |                        |
|                                                                                                    |                        |
|                                                                                                    |                        |
|                                                                                                    |                        |
| 48                                                                                                 | © 2013 IBM Corporation |

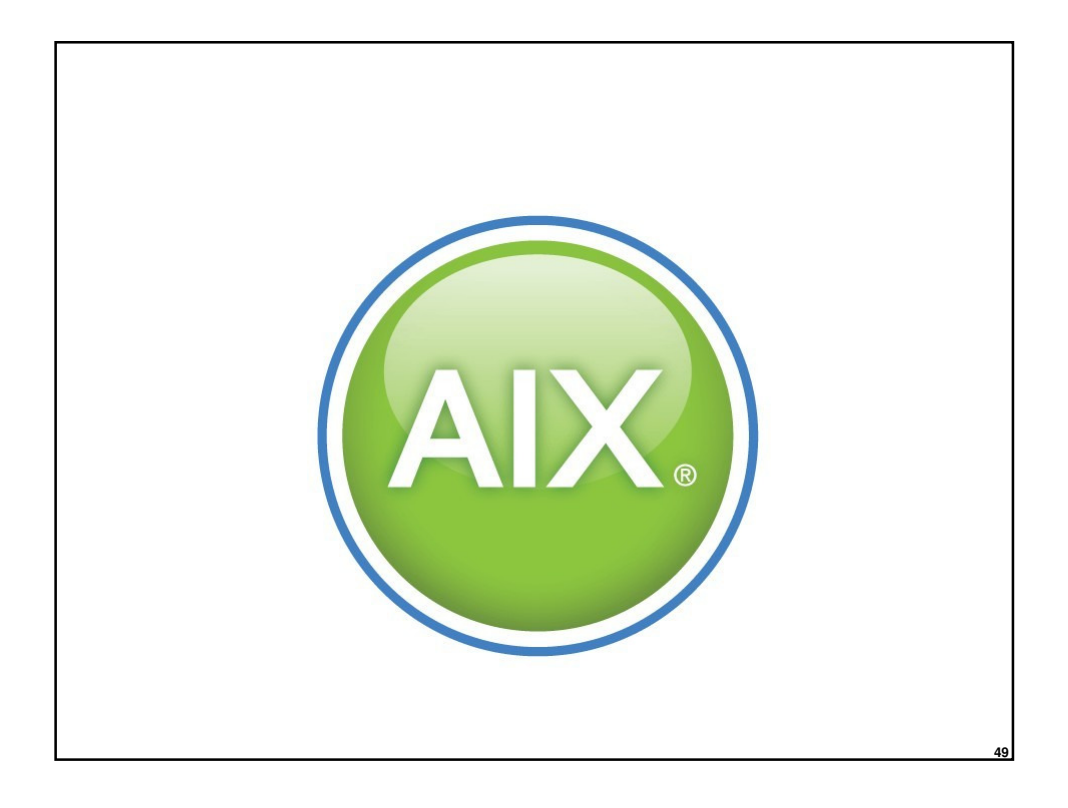

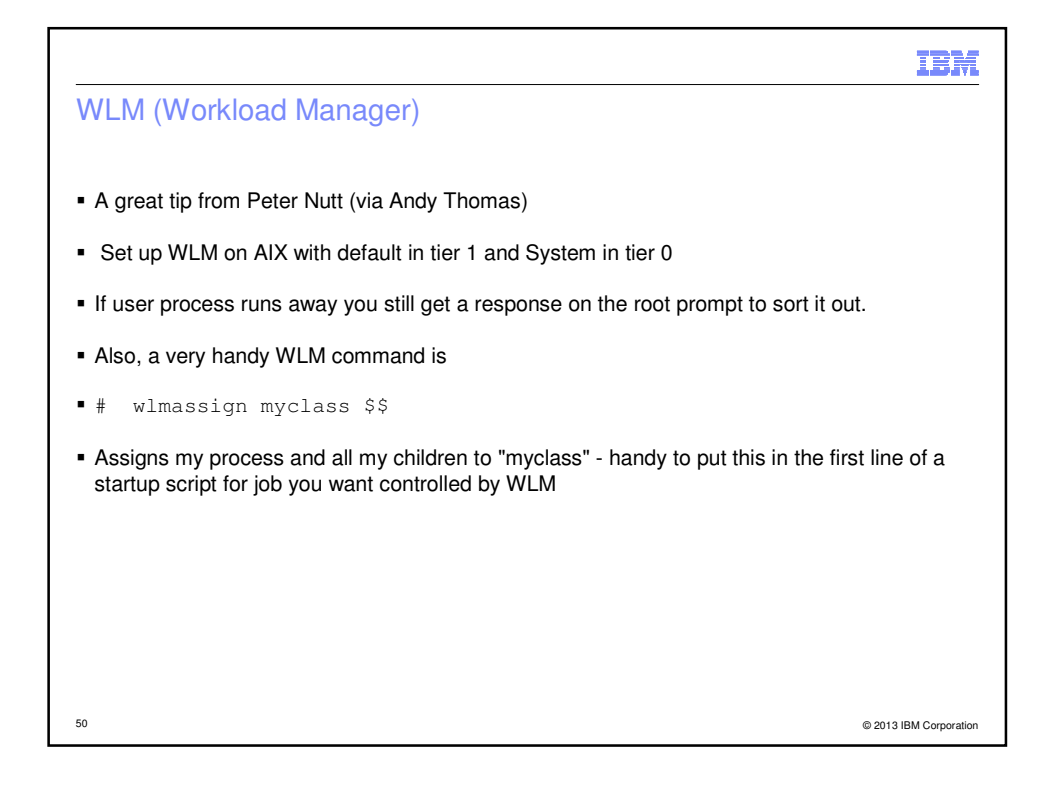

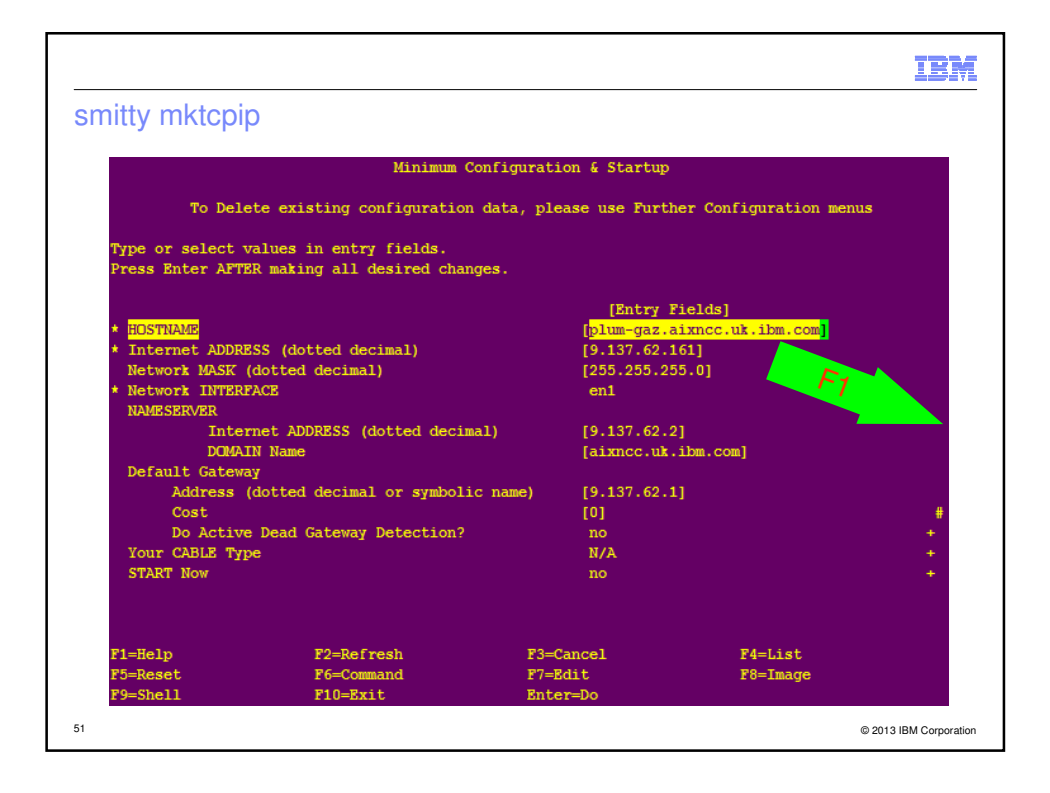

| OSTNA                                                             | ME means                                           | FQDN                                                                                    |                                                                    |             |
|-------------------------------------------------------------------|----------------------------------------------------|-----------------------------------------------------------------------------------------|--------------------------------------------------------------------|-------------|
|                                                                   |                                                    | Minimum Configuratio                                                                    | on & Startup                                                       |             |
| +<br> <br>Type or s                                               |                                                    | CONTEXTUAL HE                                                                           | RLP                                                                | +s<br> <br> |
| Press Ent <br>                                                    | Press Enter or C                                   | ancel to return to the ag                                                               | pplication.                                                        |             |
| <ul> <li>* HOSTNAM</li> <li>* Interne</li> <li>Network</li> </ul> | Specify the ho<br>Enter the host                   | est name you want to assig<br>; name in the following fo                                | m to the current machine.                                          |             |
| * Network <br>NAMESER                                             | host name                                          | g the best name and \$50                                                                | I obavatava profesably                                             |             |
| <br> <br>Default                                                  | alpha-numeric<br>using hexadeci                    | only. Do not use a period<br>mal or decimal values as                                   | l in the host name. Avoid<br>the first character (for              |             |
| Ad  <br>Co  <br>Do                                                | example "3Comm<br>character). Th<br>characters, fo | n," where "3C" might be in<br>the unqualified host name s<br>or compatibility with olde | nterpreted as a hexadecimal<br>should be less than 32<br>er hosts. |             |
| Your CA <br>START N <br>                                          | If the host us<br>name must cont                   | es a domain name server i<br>ain the full domain name                                   | or name resolution, the host                                       | +<br>  +    |
| P1-Holp I                                                         | [MORE22]                                           | P0-Do Fronk                                                                             | P2=Can col                                                         |             |
| F1=neip  <br>F5=Reset                                             | F1=neip<br>F8=Image                                | Enter=Do                                                                                | r5=calice1                                                         |             |

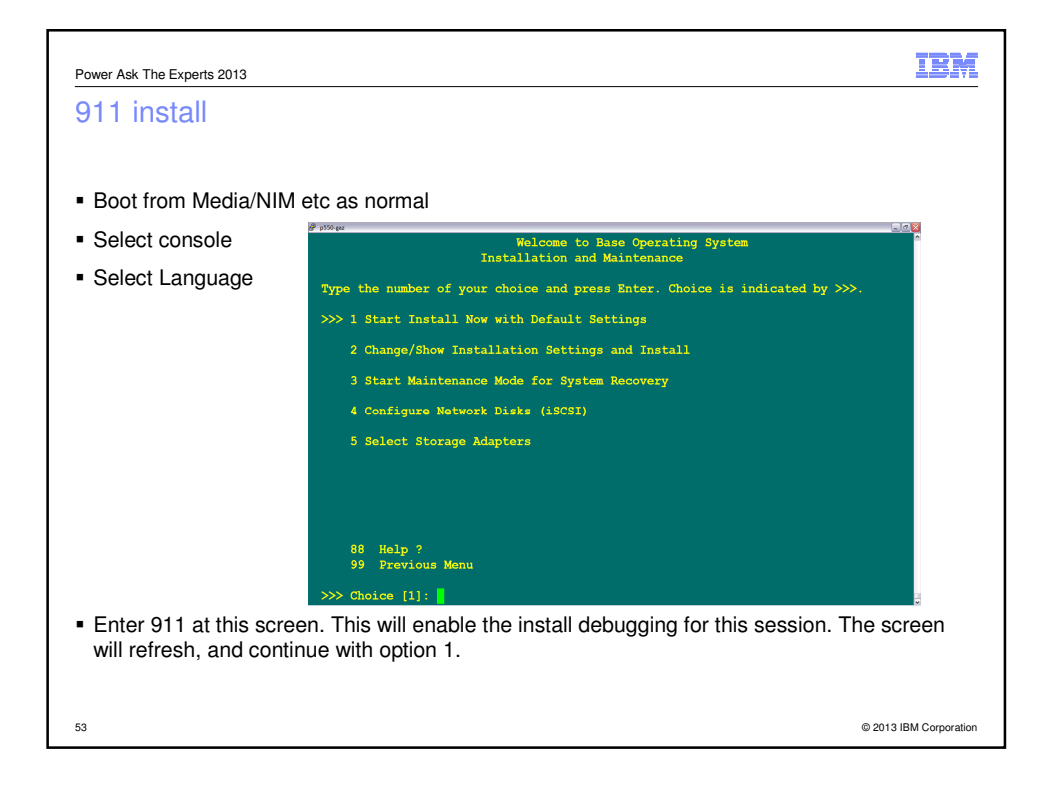

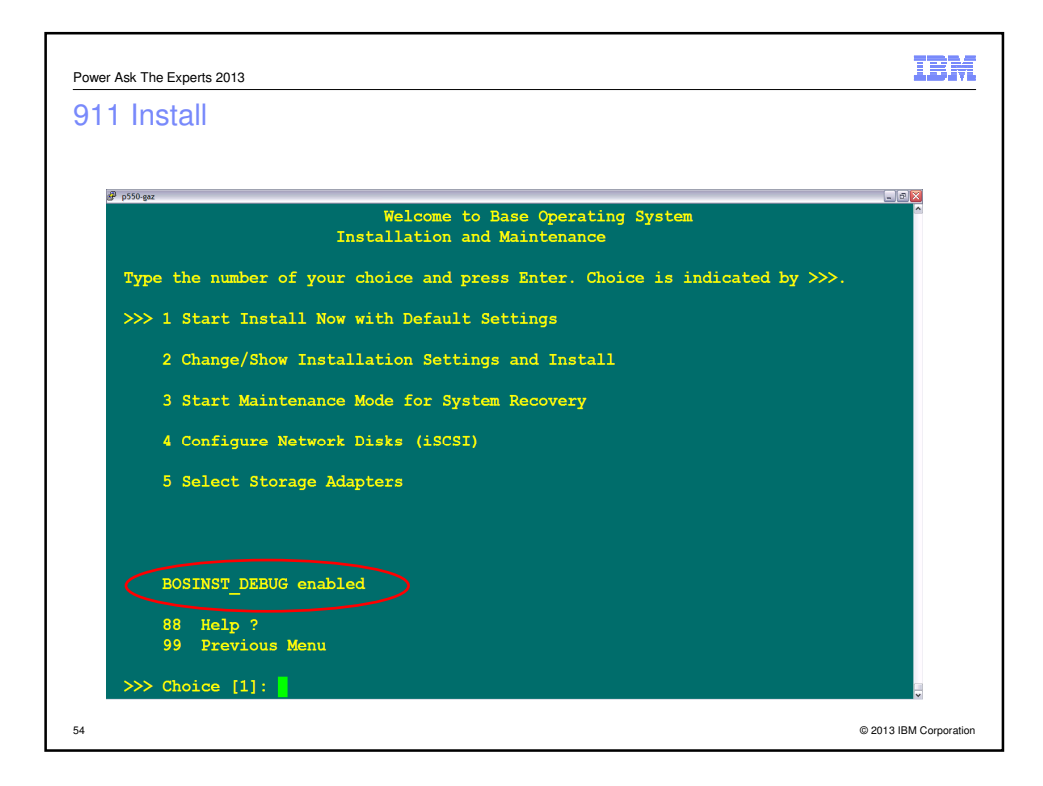

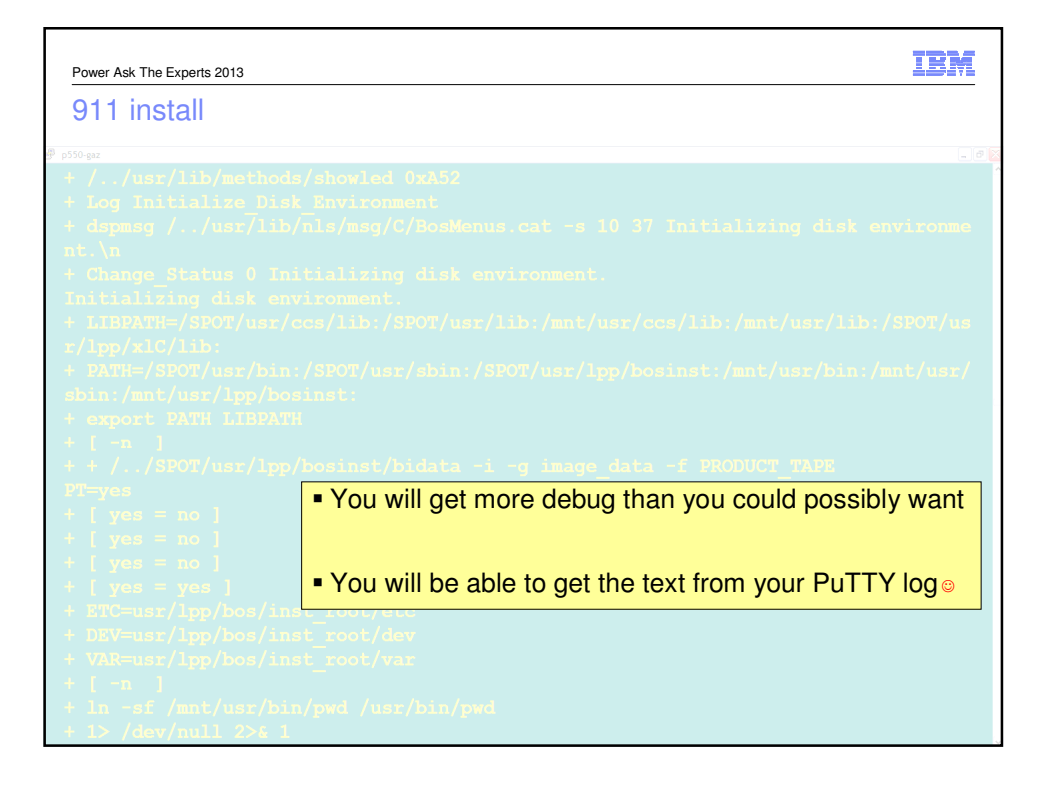

| Power Ask The Experts 2013                                  | IBM             |
|-------------------------------------------------------------|-----------------|
| dfvg                                                        |                 |
| p550-gaz:/usr/local/bin# cat dfvg                           |                 |
| #                                                           |                 |
| # a noddy script to do dfs for each volume groups           |                 |
| #                                                           |                 |
| lsvg   while read VG                                        |                 |
| do                                                          |                 |
| echo "disk usage in \$VG filesystems: "                     |                 |
| lsvg -l $VG $ awk ' $!/N//A LV VG/ { print $7 }'   xargs d$ | f –gP           |
| echo                                                        |                 |
| done                                                        |                 |
|                                                             |                 |
|                                                             |                 |
|                                                             |                 |
| 56 © 2013                                                   | IBM Corporation |

| Power Ask The Experts | 2013        |           |           |          |                       |                        |
|-----------------------|-------------|-----------|-----------|----------|-----------------------|------------------------|
| dfvg                  |             |           |           |          |                       |                        |
| p550-gaz:/usr/        | local/bin#  | time dfvo | J         |          |                       |                        |
| disk usage in         | rootvg file | systems:  |           |          |                       |                        |
| Filesystem            | GB blocks   | Used      | Available | Capacity | Mounted on            |                        |
| /dev/hd4              | 19.75       | 16.98     | 2.77      | 86%      | /                     |                        |
| /dev/hd2              | 3.25        | 1.47      | 1.78      | 46%      | /usr                  |                        |
| /dev/hd9var           | 1.00        | 0.24      | 0.76      | 24%      | /var                  |                        |
| /dev/hd3              | 6.00        | 4.05      | 1.95      | 68%      | /tmp                  |                        |
| /dev/hdl              | 24.00       | 16.07     | 7.93      | 67%      | /home                 |                        |
| /dev/hd10opt          | 3.00        | 0.31      | 2.69      | 11%      | /opt                  |                        |
| /dev/hdlladmin        | 1.00        | 0.00      | 1.00      | 1%       | /admin                |                        |
| /dev/livedump         | 0.25        | 0.00      | 0.25      | 1%       | /var/adm/ras/livedump |                        |
| /dev/lv00             | 1.00        | 0.03      | 0.97      | 4%       | /export/installios    |                        |
| disk usage in         | nimvg files | ystems:   |           |          |                       |                        |
| Filesystem            | GB blocks   | Used      | Available | Capacity | Mounted on            |                        |
| /dev/export           | 367.12      | 357.17    | 9.96      | 98%      | /export               |                        |
| nfs:/export           | 187.50      | 185.65    | 1.85      | 100%     | /nfs/export           |                        |
| real 0m0.10           | s           |           |           |          |                       |                        |
| user 0m0.05           | s           |           |           |          |                       |                        |
| sys 0m0.01            | s           |           |           |          |                       |                        |
| g-550-gaz:/usr/       | local/bin#  |           |           |          |                       | © 2013 IBM Corporation |

| Power Ask The Experts 2013                                                               |
|------------------------------------------------------------------------------------------|
| duvg                                                                                     |
|                                                                                          |
|                                                                                          |
| p550-gaz:/usr/local/bin# cat duvg                                                        |
| #                                                                                        |
| # a noddy script to estimate disk usage in filesystems in all volume groups              |
| #                                                                                        |
| lsvg   while read VG                                                                     |
| do                                                                                       |
| GIGS=\$(lsvg -1 \$VG  awk ' $!/N//A LV $ \$VG/ { print \$7 }'   xargs df -gP   sumcol 3) |
|                                                                                          |
| echo "                                                                                   |
| Estimated disk usage in \$VG filesystems is \$GIGS GB                                    |
| ·                                                                                        |
| aone                                                                                     |
|                                                                                          |
|                                                                                          |
| 58 © 2013 IBM Corporation                                                                |

```
      pstepetaza

      p55-gaz: /usr/local/bin# time durg

      ctimated disk usage in rootvg filesystems is 39.15 GB

      ctimated disk usage in nimvg filesystems is 542.82 GB

      real
      m0.14s

      usaga
      m0.04s

      sys
      m0.02s
```

| Power Ask The Experts 2013                                                            | IBM                    |
|---------------------------------------------------------------------------------------|------------------------|
| sumcol                                                                                |                        |
| # SumCol - sum of a column                                                            |                        |
| #                                                                                     |                        |
| #SYNOPSIS                                                                             |                        |
| # SumCol N <data< td=""><td></td></data<>                                             |                        |
| #                                                                                     |                        |
| #DESCRIPTION                                                                          |                        |
| # Add up column N1 of stdin. If you pipe the output of "ls $-l$ " to                  |                        |
| $\ensuremath{\texttt{\#}}$ this, it will add up the sizes, which are in column 4, our |                        |
| # default. You can specify the column for other kinds of files.                       |                        |
| #                                                                                     |                        |
| #BUGS                                                                                 |                        |
| # There's a better version available in perl; awk is obsolete.                        |                        |
| #                                                                                     |                        |
| #AUTHOR                                                                               |                        |
| <pre># John Chambers <jc@trillian.mit.edu></jc@trillian.mit.edu></pre>                |                        |
| if [ \$# -lt 1 ];then set 4;fi                                                        |                        |
| awk '{s += \$'\$1'} END {print s}'                                                    |                        |
|                                                                                       |                        |
| 60                                                                                    | © 2013 IBM Corporation |

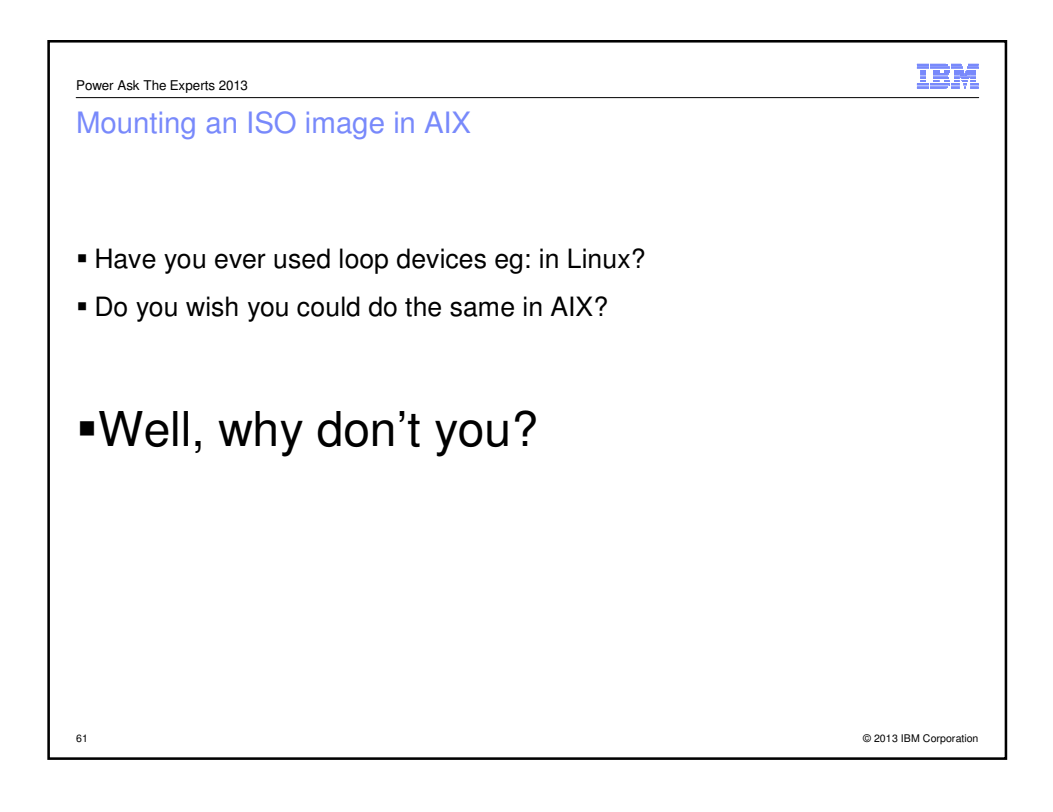

| Power Ask The Experts 2013                                                                                 |                |                    |                      | IBM                 |
|----------------------------------------------------------------------------------------------------|----------------|--------------------|----------------------|---------------------|
| Mounting an ISO image in                                                                                   | AIX            |                    |                      |                     |
| Firstly, we can see that nothing is<br>/# mount   grep mnt                                                 | mounted on     | /mnt               |                      |                     |
| <ul> <li>Then we mount an ISO image         /# loopmount -i /tmp/AIX     </li> </ul>                       | 616_dvd1.      | iso -m /mnt        | -o "-V cdrfs -o      | ro"                 |
| <pre>• And we can now see that it is mou     /# mount   grep mnt         /dev/loop0     /# ls /mnt</pre>   | nted<br>/mnt   | cd                 | rfs 02 Nov 17:       | 54 ro               |
| 6100-06 image.data<br>bosinst.data installp                                                                | OSLEVEL<br>ppc | README.aix<br>root | RPMS .Version<br>usr |                     |
| Then we can unmount it<br>/# loopumount -l loop0 -<br>/# ls /mnt<br>/# mount   grep mnt<br>/# ls mnt<br>/# | m /mnt         |                    |                      |                     |
| 62                                                                                                    |                |                    | © 20                 | 013 IBM Corporation |

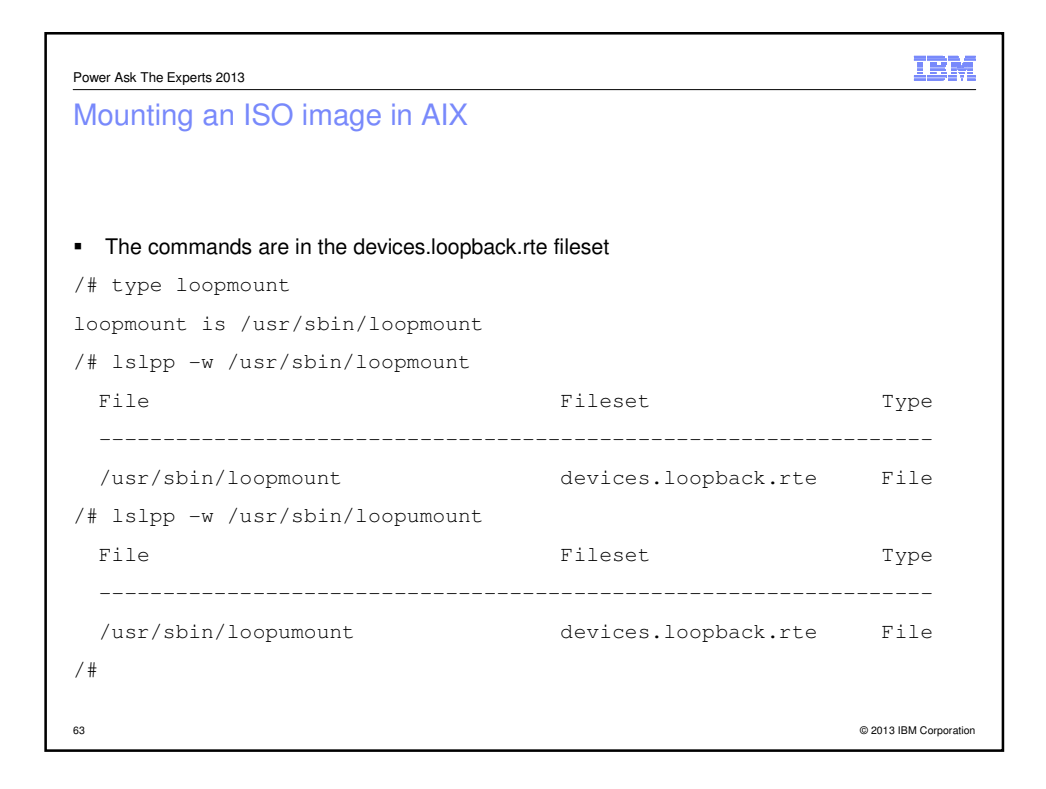

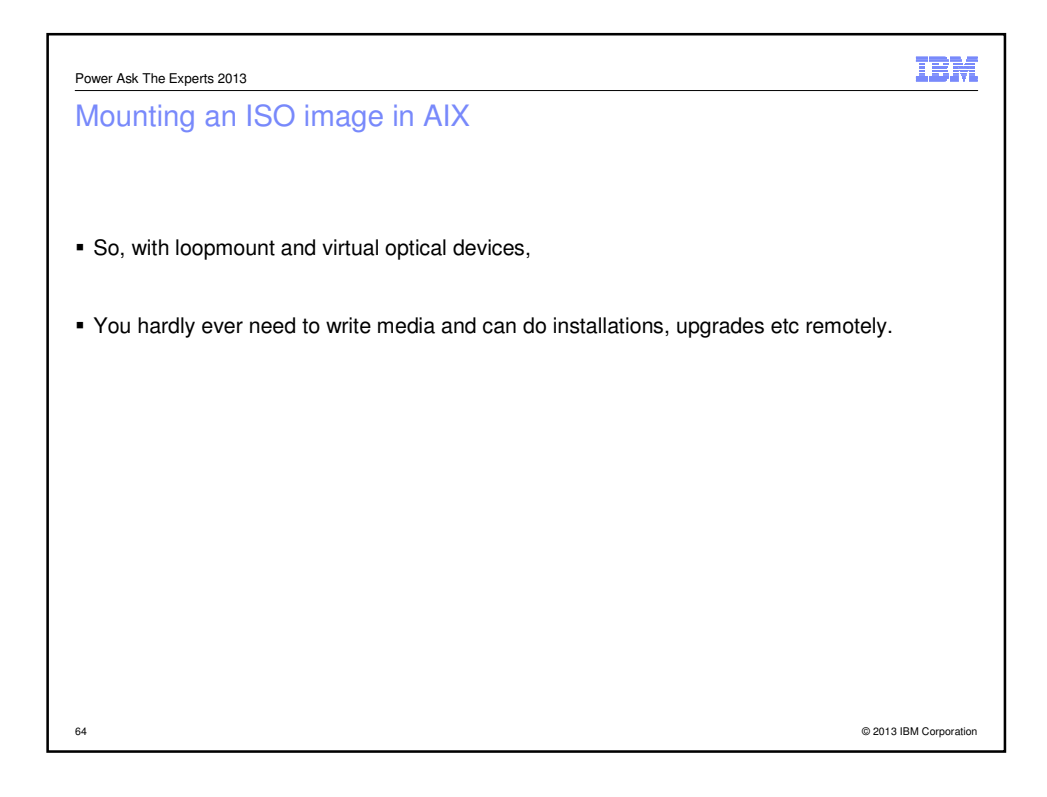

# Linux (and AIX)

### rpm

· How to install a new package, or upgrade it if it already exists?

rpm -Uvh <package.rpm>

• If you have a directory containing updated packages, and you wish to upgrade only the packages currently on your system, run:

rpm -Fvh \*.rpm

• To delete an installed package, run:

rpm -e <package>

• To list all installed packages in your system, run:

rpm -qa

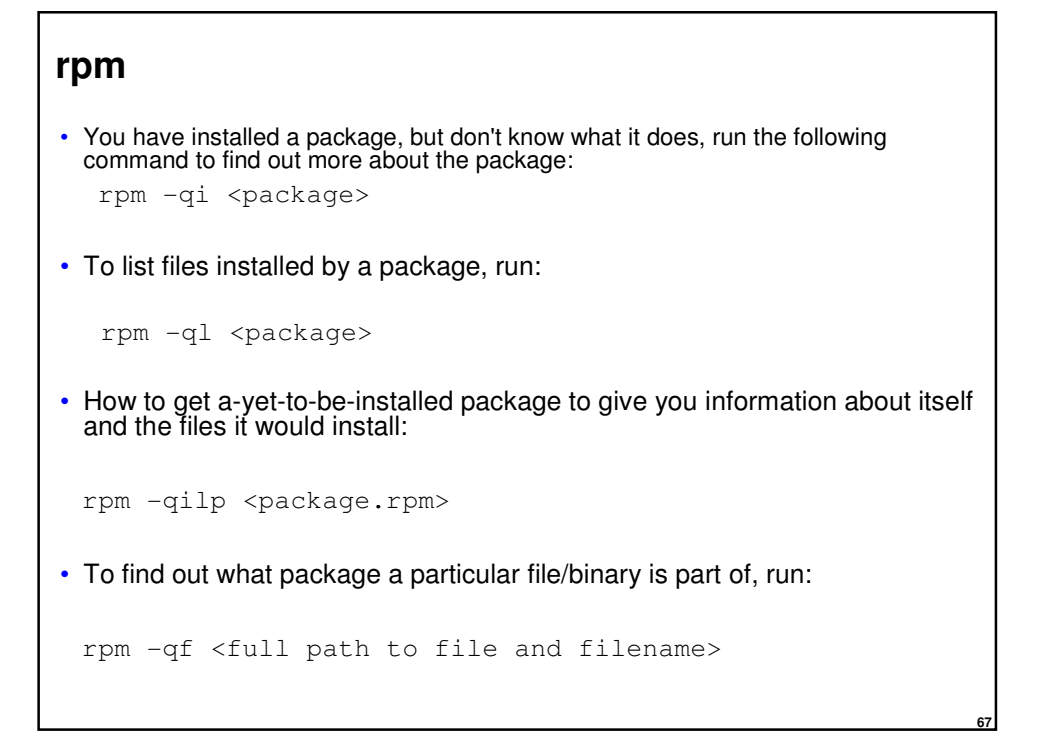

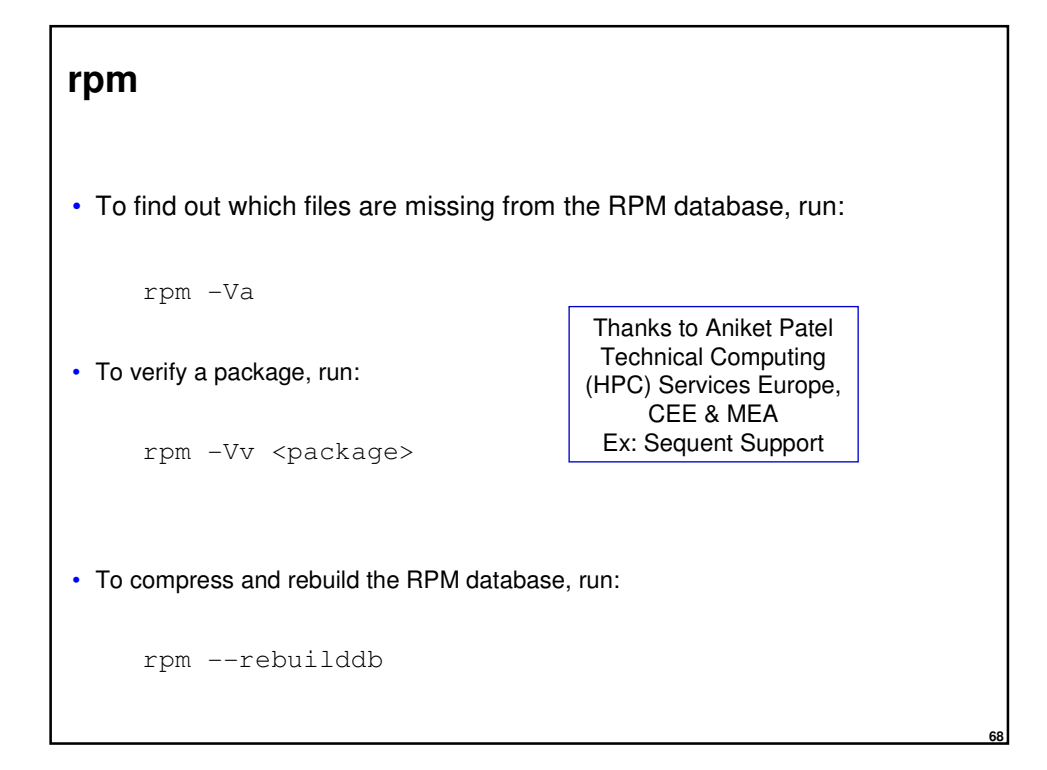

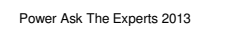

69

# Architecting

IBM

© 2013 IBM Corporation

CHARM architecting • System: • Power 770 with one 5802 I/O drawer - CEC - Split backplane - Full of disks - 5802 - also full of disks - Lots of adapters

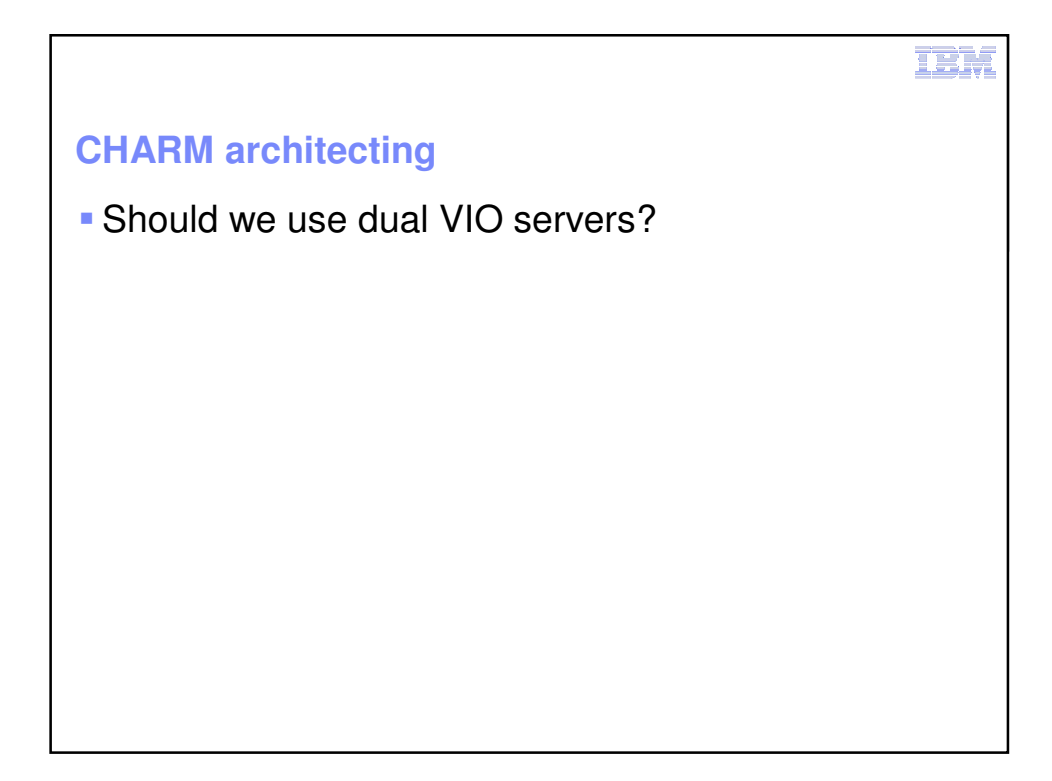

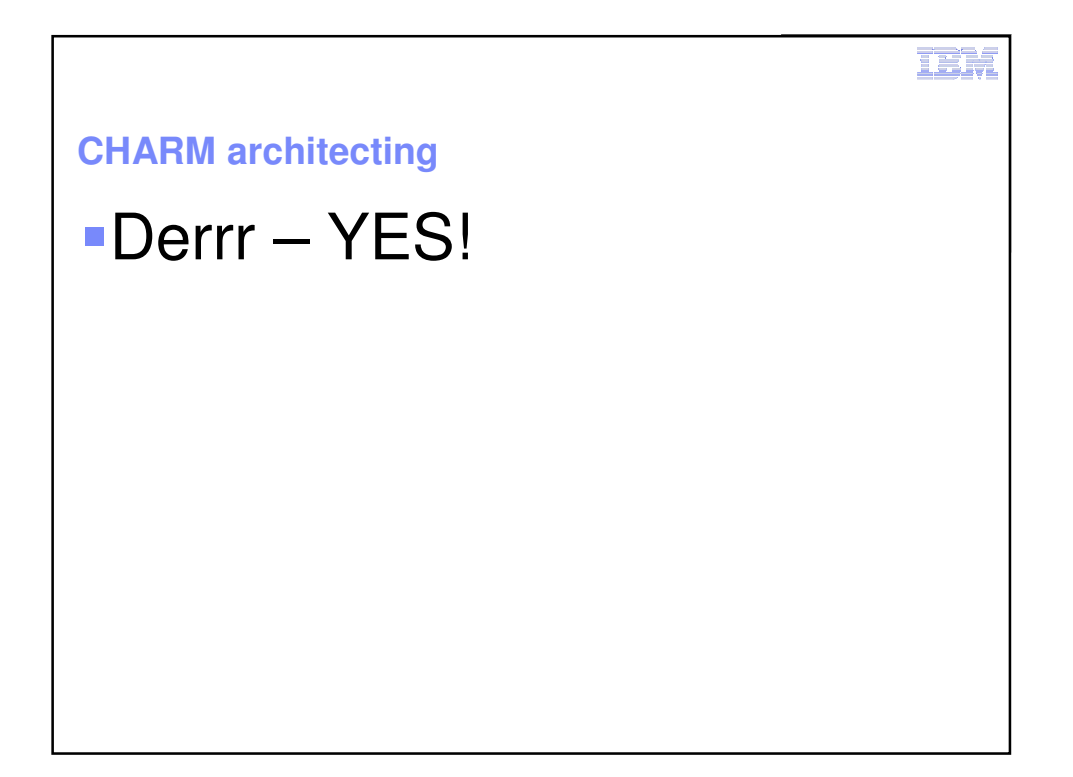

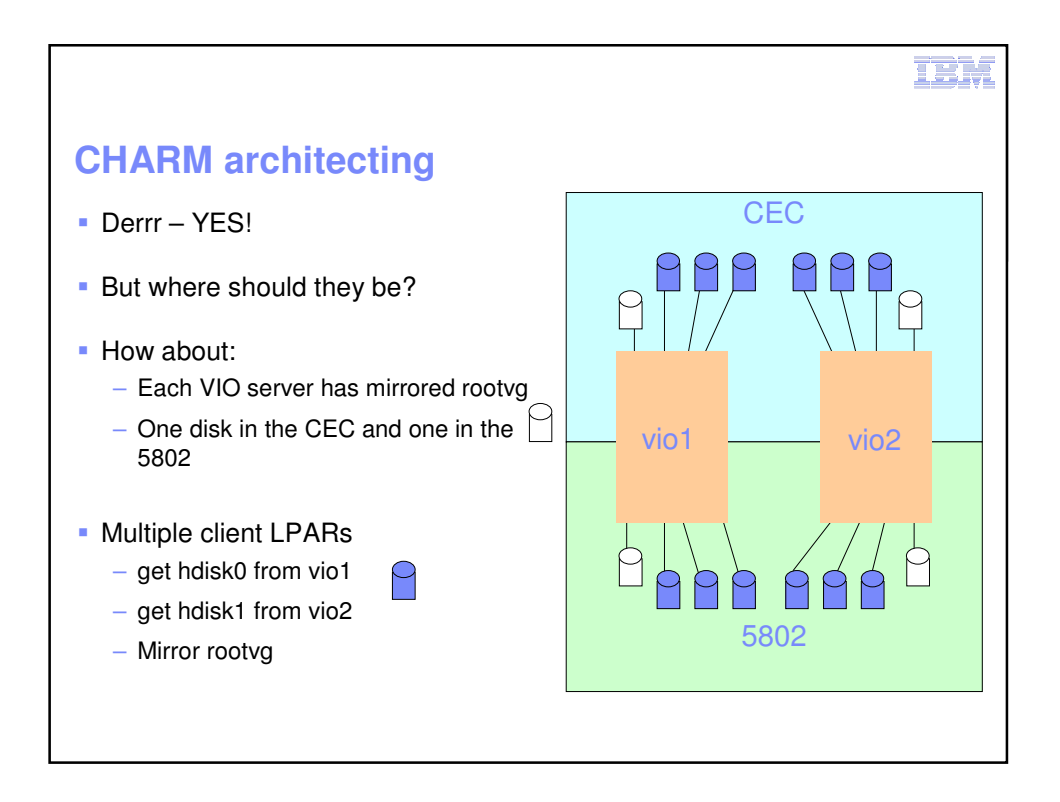

![](_page_36_Figure_1.jpeg)

![](_page_37_Figure_0.jpeg)

![](_page_37_Figure_1.jpeg)

![](_page_38_Picture_0.jpeg)

![](_page_38_Picture_1.jpeg)

![](_page_39_Figure_0.jpeg)

![](_page_39_Figure_1.jpeg)

# Scripting

![](_page_40_Figure_1.jpeg)

### JPG2jpg\_all

```
plum-gaz:/tmp/demo# ls -1
total O
                1 root system
                                                      0 21 Oct 04:12 a.JPG
0 21 Oct 04:12 A.JPG
-rw-r--r--
-rw-r--r1 rootsystem-rw-r--r--1 rootsystem-rw-r--r--1 rootsystem-rw-r--r--1 rootsystem
                                                        0 21 Oct 04:12 A.JPG
0 21 Oct 04:12 b.JPG
0 21 Oct 04:12 B.JPG
0 21 Oct 04:12 c.JPG
0 21 Oct 04:12 c.JPG
0 21 Oct 04:12 C.JPG
                 1 root
                                   system
-rw-r--r--
-rw-r--r-- 1 root system
                                                             0 21 Oct 04:12 C.JPG
plum-gaz:/tmp/demo# JPG2jpg_all
plum-gaz:/tmp/demo# ls -1
total O
                                system
system
system
system
system
system
                                                         0 21 Oct 04:12 a.jpg
0 21 Oct 04:12 A.jpg
-rw-r--r--
                   1 root
                 1 root
-rw-r--r--
                                                       0 21 Oct 04:12 h.jpg
0 21 Oct 04:12 b.jpg
0 21 Oct 04:12 B.jpg
0 21 Oct 04:12 c.jpg
0 21 Oct 04:12 C.jpg
                 1 root
-rw-r--r--
                   1 root
-rw-r--r--
-rw-r--r--
                    1 root
-rw-r--r-- 1 root
plum-gaz:/tmp/demo#
```

### JPG2jpg\_all

for i in \$(ls | grep .JPG\$ )
do
mv \$i \${i%.JPG}.jpg
Done

```
to remove a suffix
tom:~ # NAME=name.ext
tom:~ # echo $NAME
name.ext
tom:~ # echo ${NAME%.ext}
name
tom:~ #
If the pattern matches a trailing portion of the expanded value of
parameter, then the result of the expansion is the expanded value of
parameter with
        - the shortest matching pattern (the ``%" case)
        - the longest matching pattern (the ``%%" case)
        deleted.
```

### to strip a prefix tom:~ # NAME=name.ext tom:~ # echo \$NAME name.ext tom:~ # echo \${NAME#name.} ext tom:~ # If the pattern matches the beginning of the value of parameter, then the result of the expansion is the expanded value of parameter with - the shortest matching pattern (the ``#" case) or - the longest matching pattern (the ``#" case) deleted.

```
gtouch ... useful for ... find . -newer x
plum-gaz:/tmp# gtouch x
YEAR:
       (2012)
               11
MONTH: (10)
               10
       (20)
               9
DAY:
HOUR:
       (13)
               8
       (55)
               7
MIN:
       (50)
SEC:
            6
plum-gaz:/tmp# ls -l x
-rw-r--r-- 1 root system 0 09 Oct 2011 x
plum-gaz:/tmp#
```

![](_page_43_Figure_1.jpeg)

![](_page_44_Figure_0.jpeg)

![](_page_44_Picture_1.jpeg)

![](_page_45_Figure_0.jpeg)

| Korn shell arrays in AIX                                                                                                    | IBM                    |
|----------------------------------------------------------------------------------------------------|------------------------|
| Using the array                                                                                                    |                        |
| ELEMENT=0<br>while [ \${ELEMENT} -lt \${#MACHINES[*]} ]<br>do<br>echo \${ELEMENT} \\t \${MACHINES[\${ELEMENT}]}<br>ELEMENT=\$(( ELEMENT + 1 ))<br>Done                                                                                                    |                        |
| 0 bronze-8203-E4A-SN10E0A21<br>1 172.17.254.248<br>2 pink-9115-505-SN65080EA<br>3 silver-8203-SN10E0A31<br>4 172.17.255.246<br>5 purple-9117-MMB-SN100525P<br>6 plum-8204-E8A-SN105C0B0<br>7 oldlace-65BD12E<br>8 orange-8203-E4A-SN10E0A51<br>9 brown-9115-505-SN6509E5A<br>10 grey-9117-MMA-p570-8F |                        |
| 92                                                                                                    | © 2013 IBM Corporation |

```
IBM
So what?
 POWER Server And LPAR Menu Version: 0.56beta
          9.137.62.145 hmc10.aixncc.uk.ibm.com
0
          9.137.62.146hmcl1.aixncc.uk.ibm.com9.137.62.210alex00.aixncc.uk.ibm.com9.137.62.148hmc8.aixncc.uk.ibm.com
1
2
3
Please select an HMC by number: 1
0
         Select a Managed Server
         Get information about the HMC
1
Please make a selection: 0
93
                                                            © 2013 IBM Corporation
```

|         |                             |   | IEM                    |
|---------|-----------------------------|---|------------------------|
| So what | So what ?                   |   |                        |
|         |                             |   |                        |
| 0       | bronze-8203-E4A-SN10E0A21   |   |                        |
| 1       | 172.17.254.248              |   |                        |
| 2       | pink-9115-505-SN65080EA     |   |                        |
| 3       | silver-8203-SN10E0A31       |   |                        |
| 4       | 172.17.255.246              |   |                        |
| 5       | purple-9117-MMB-SN100525P   |   |                        |
| 6       | plum-8204-E8A-SN105C0B0     |   |                        |
| 7       | oldlace-65BD12E             |   |                        |
| 8       | orange-8203-E4A-SN10E0A51   |   |                        |
| 9       | brown-9115-505-SN6509E5A    |   |                        |
| 10      | grey-9117-MMA-p570-8F       |   |                        |
| Please  | select a machine by number: | 5 |                        |
|         |                             |   |                        |
|         |                             |   |                        |
| 94      |                             |   | © 2013 IBM Corporation |

IBM So what ..... ? 0 Select an LPAR on this Managed Server 1 Get information about this Managed Server Please make a selection: 0 0 purple11-AIX7sp1 21 1 purple10\_RH55 20 2 purple9\_fresh 19 3 purple8\_fresh 18 4 purple7-AIX7\_TL1 17 5 purple6 16 6 purple5\_AIX5 aixlinux aixlinux aixlinux Not\_Activated Not\_Activated Not\_Activated aixlinux Not\_Activated Running Not\_Activated Not\_Activated aixlinux aixlinux 5 purple6 16 6 purple5-AIX5 15 7 purple4-nag-ISD63 14 8 purple3-hpc 13 9 purple2-nag-ISD63 12 10 purple1-SRAD-test 11 aixlinux Running Not\_Activated Running aixlinux aixlinux aixlinux aixlinux Running 11 mmafull 6 aixlinux Not\_Activated 12 purplevio3 13 purplevio2 Not\_Activated Running 5 vioserver vioserver 4 14 purpleviol 15 purple12\_IBMi Running Not\_Activated 3 vioserver 24 os400 Please select an LPAR by number: 4 You get the idea ..... 95 © 2013 IBM Corporation

|                                                                                                    | IBM                    |
|----------------------------------------------------------------------------------------------------|------------------------|
| So what ?                                                                                                    |                        |
| purple7-AIX7_TL1,17,aixlinux,Running                                                                                                    |                        |
| <ol> <li>List resources</li> <li>Activate Normal</li> <li>Activate SMS</li> <li>Open vterm</li> <li>Close vterm</li> <li>Shutdown immediate</li> <li>Shutdown OS</li> </ol> |                        |
| Please make a selection:                                                                                                    |                        |
|                                                                                                    |                        |
|                                                                                                    |                        |
|                                                                                                    |                        |
|                                                                                                    |                        |
| You get the idea                                                                                                    |                        |
| 96                                                                                                    | © 2013 IBM Corporation |

![](_page_48_Figure_0.jpeg)

![](_page_48_Picture_1.jpeg)

# Resources

| .perzi.org                                   | Ele Edit View History Bookmarks Tools Help                   |
|----------------------------------------------|--------------------------------------------------------------|
|                                              |                                                              |
| Index of ftp://www.oss4aix.org/latest/aix71/ | Most Visited Electrabel Dimtechy 11 stgdam2013               |
| 1 Up to higher level directory               | Hare you find the fullowing stuff                            |
| Name                                         | Here you find the following stuff.                           |
| a2ps-4.14-1.aix5.1.ppc.rpm                   | • Onen Seures and for ATV                                    |
| a52dec-0.7.4-1.aix5.1.ppc.rpm                | • Open source packages for AIX                               |
| a52dec-devel-0.7.4-1.aix5.1.ppc.rpm          | <ul> <li>Ganglia packages for AIX and Linux on PO</li> </ul> |
| aaib-1.4.0-0.1.rc5.aix5.1.ppc.rpm            |                                                              |
| alb-devel-1.4.0-0.1.rc5.aix5.1.ppc.rpm       | 58 KB 17/09/2008 00:00:00                                    |
| aalb-libs-1.4.0-0.1.rc5.aix5.1.ppc.rpm       | 146 KB 17/09/2008 00:00:00                                   |
| adns-1.4-1.aix5.1.ppc.rpm                    | 108 KB 19/05/2010 00:00:00                                   |
| adns-devel-1.4-1.aix5.1.ppc.rpm              | 14 KB 19/05/2010 00:00:00                                    |
| adns-progs-1.4-1.aix5. 1.ppc.rpm             | 23 KB 19/05/2010 00:00:00                                    |
| aget-0.4.1-1.aix5.1.ppc.rpm                  | 14 KB 26/03/2013 12:48:00                                    |
| agg-2.5-1.aix5.1.ppc.rpm                     | 778 KB 10/03/2011 00:00:00                                   |
| agg-devel-2.5-1.aix5.1.ppc.rpm               | 449 KB 10/03/2011 00:00:00                                   |
| agrep-0.8.0-2.aix5.1.ppc.rpm                 | 11 KB 03/09/2010 00:00:00                                    |
| analog-6.0-1.aix5.1.ppc.rpm                  | 668 KB 05/05/2011 00:00:00                                   |
| ansifilter-1.7-1.aix5.1.ppc.rpm              | 207 KB 30/04/2013 07:17:00                                   |
| apachetop-0.12.6-1.aix5.1.ppc.rpm            | 33 KB 16/02/2011 00:00:00                                    |
| apr-1.4.8-1.aix5.2.ppc.rpm                   | 265 KB 27/06/2013 11:57:00                                   |
| apr-devel-1.4.8-1.aix5.2.ppc.rpm             | 490 KB 27/06/2013 11:57:00                                   |
| apr-util-1.5.2-1.aix5.1.ppc.rpm              | 227 KB 18/06/2013 21:14:00                                   |
| apr-util-db4-1.5.2-1.aix5.1.ppc.rpm          | 12 KB 18/06/2013 21:14:00                                    |
| apr-util-devel-1.5.2-1.aix5.1.ppc.rpm        | 260 KB 18/06/2013 21:14:00                                   |
| apr-util-freetds-1.5.2-1.aix5.1.ppc.rpm      | 32 KB 18/06/2013 21:14:00                                    |
| apr-util-gdbm-1.5.2-1.aix5.1.ppc.rpm         | 12 KB 18/06/2013 21:14:00                                    |
| apr-util-Idap-1.5.2-1.aix5.1.ppc.rpm         | 15 KB 18/06/2013 21:14:00                                    |
| apr-util-odbc-1.5.2-1.aix5.1.ppc.rpm         | 59 KB 18/06/2013 21:14:00                                    |
| apr-uti-sqite-1.5.2-1.aix5.1.ppc.rpm         | 27 KB 18/06/2013 21:14:00                                    |
| archimedes-2.0.0-1.aix5.1.ppc.rpm            | 92 KB 08/01/2013 00:00:00                                    |
| argtable2-13-1.aix5.1.ppc.rpm                | 2980 KB 09/08/2011 00:00:00                                  |

![](_page_50_Figure_0.jpeg)

![](_page_50_Figure_1.jpeg)

![](_page_51_Figure_0.jpeg)

![](_page_51_Picture_1.jpeg)

# Snippets

![](_page_52_Figure_1.jpeg)

### mount without logging ( speed up a transfer )

• mount --o log=NULL /xxxxx

# Twitter • Follow these twitterers • @power\_gaz @mr\_nmon @JyotiDodhia @cgibbo @NicoletteMcF @robmcnelly @ibmaix @chmod666 @chromeaix @IBMPureSystems @IBMPowerSystems @IBMPowerSystems

![](_page_54_Figure_0.jpeg)

| Power Ask The Experts 2013           |                                                                                                    |                                                                                                    |              | IBM                  |
|--------------------------------------|----------------------------------------------------------------------------------------------------|----------------------------------------------------------------------------------------------------|--------------|----------------------|
| FLRT                                 |                                                                                                    |                                                                                                    |              |                      |
| http://www14.software.i              | bm.com/webapp/                                                                                                    | set2/flrt/                                                                                                    |              |                      |
| <ul> <li>Google: FLRT IBM</li> </ul> | Google: FLRT IBM     For IBM Power Systems administrators     For IBM Power Systems administrators     The following consolidated information is for guidance purposes only. This information was     obtained from generally available product support documentation. These combinations of     product levels are supported by IBM.     Date:: 2011.04.05     Model: IBM Power 720 Express (8202-E4B)     Click pars for the latest device firmware for this model.     The following consolidated information was     rest additional additional additerational additionadditional additional additional additionaddi |                                                                                                    |              |                      |
| Your selected levels                 |                                                                                                    |                                                                                                    |              |                      |
|                                      | Product                                                                                                    | Version/Release                                                                                                    | Status       |                      |
|                                      | λ.<br>AIX                                                                                                    | 7100-00-00                                                                                                    | 0            |                      |
|                                      | System Firmware                                                                                                    | AL720_082                                                                                                    | ✓ Other      |                      |
|                                      | Virtual VO Server                                                                                                    | 2.2.0.10                                                                                                    | <u>د</u> . چ |                      |
|                                      | Detailed results  AX  AX  AX  Vote: You selected a leve recommended SP level for Votal IO Server  Upgrade recommended: VIOS 2.2.0.11-PR-24 SP. optional service pack. On                                                                                                    | I lower than the recommended level. The curre<br>f this AKTL is 7100-00-02.<br>22.0.11<br>01 is the first Service Pack for VIOS 2.2.0.10-FI<br>01 apply this service pack to any other level o                                                                                                    | nt           |                      |
| 110                                  | Fix Pack 24 (VIOS 2.2.0.1                                                                                                    | Commentation of the second second sec | man          | 2013 IBM Corporation |

![](_page_55_Figure_0.jpeg)

![](_page_55_Picture_1.jpeg)

![](_page_56_Picture_0.jpeg)

| IBM Power Ask the Experts 2013 |                                                                               |  |  |  |
|--------------------------------|-------------------------------------------------------------------------------|--|--|--|
| 09:30 - 10:00                  | Registration and coffee                                                       |  |  |  |
| 10:00 - 11:15                  | Power Systems Update - Pat O'Rourke: Austin Briefing<br>Centre                |  |  |  |
| 11:15 - 12:30                  | Performance Best Practices with POWER7 - Nigel Griffiths                      |  |  |  |
| 12:30 - 13:30                  | Lunch                                                                         |  |  |  |
| 13:30 - 14:30                  | Tricks of the Power Masters - Gareth Coates                                   |  |  |  |
| 14:30 - 15:15                  | Cost Comparison between IBM Power and Intel - David<br>Spurway                |  |  |  |
| 15:15 - 15:30                  | Coffee                                                                        |  |  |  |
| 15:30 - 16:45                  | Power Systems Trends and Directions - Pat O'Rourke:<br>Austin Briefing Centre |  |  |  |
| 16:45                          | Close                                                                         |  |  |  |
|                                | © 2013 IBM Corporation                                                        |  |  |  |